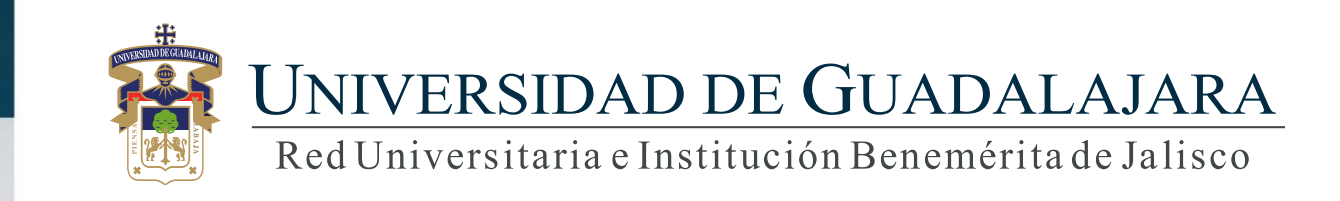

Guía rápida para el Sistema Expediente Único Académico (SEUA) / Propiedad Intelectual

### **CONTENIDO TEMÁTICO**

- 1. Objetivo, requerimientos e ingreso al sistema
- 2. Autenticación
- 3. Desarrollo de software
  - 3.1 Agregar
  - 3.2 Participantes
  - 3.3 Modificar
  - 3.4 Detalle
  - 3.5 Eliminar
  - 3.6 Exportar
- 4. Patentes
  - 4.1 Agregar
  - 4.2 Participantes
  - 4.3 Modificar
  - 4.4 Detalle
  - 4.5 Eliminar
  - 4.6 Exportar

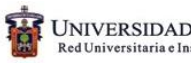

### **CONTENIDO TEMÁTICO**

- 5. Marcas y signos distintivos
  - 5.1 Agregar

5.2 Participantes

5.3 Modificar

- 5.4 Detalle
- 5.5 Eliminar
- 5.6 Exportar
- 6. Marcas y signos distintivos
  - 6.1 Agregar
  - 6.2 Participantes
  - 6.3 Modificar
  - 6.4 Detalle
  - 6.5 Eliminar
  - 6.6 Exportar

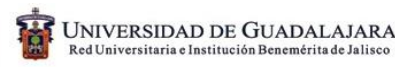

### 1. Objetivo, requerimientos e ingreso al sistema

### **OBJETIVO:**

Establecer la metodología para actualizar el expediente, en el apartado de contribuciones escritas

### **REQUERIMIENTOS:**

- ID y contraseña
- Navegador Mozilla Firefox
- Adobe acrobat

INGRESO AL SISTEMA: http://www.siiau.udg.mx

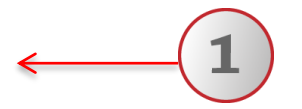

1) Ingrese a la dirección Web del Sistema.

### 2. Autenticación

SIIAU |Sistema Integral de Información y Administración Universitaria

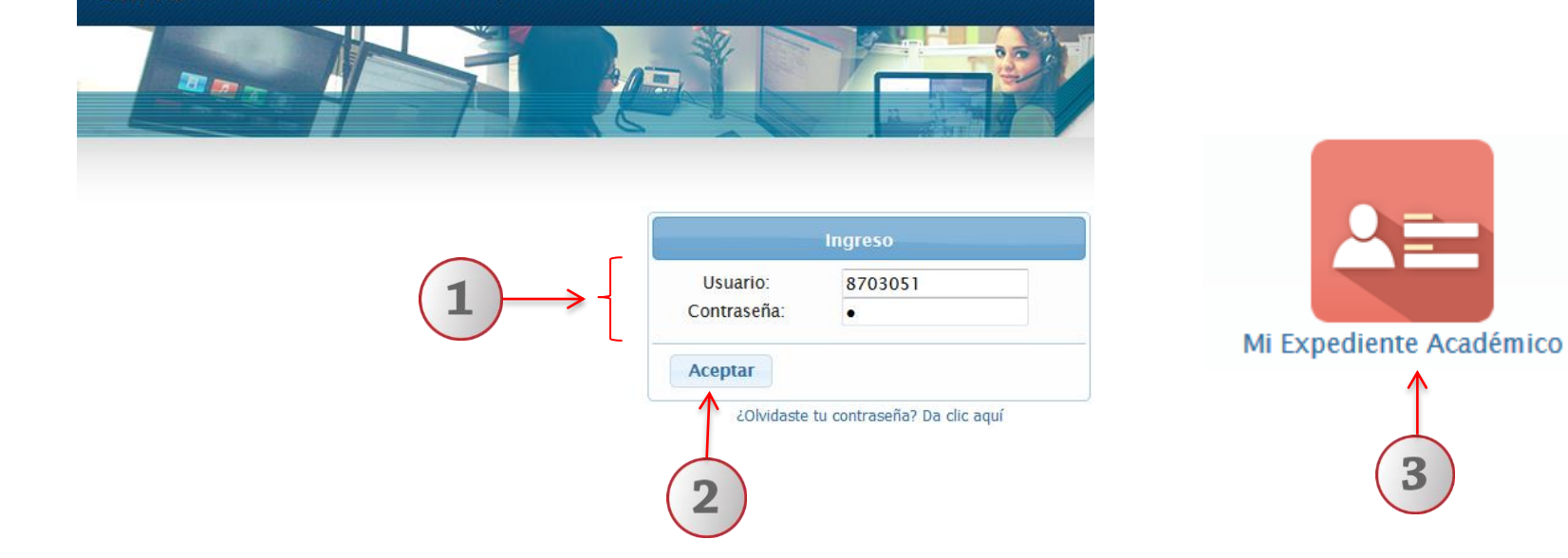

1) Teclee su Usuario y Contraseña. 2) Dé clic en "Aceptar". 3) Ingrese al Sistema Expediente Único Académico (SEUA), seleccionando el ícono correspondiente.

### 3. Desarrollo de Software

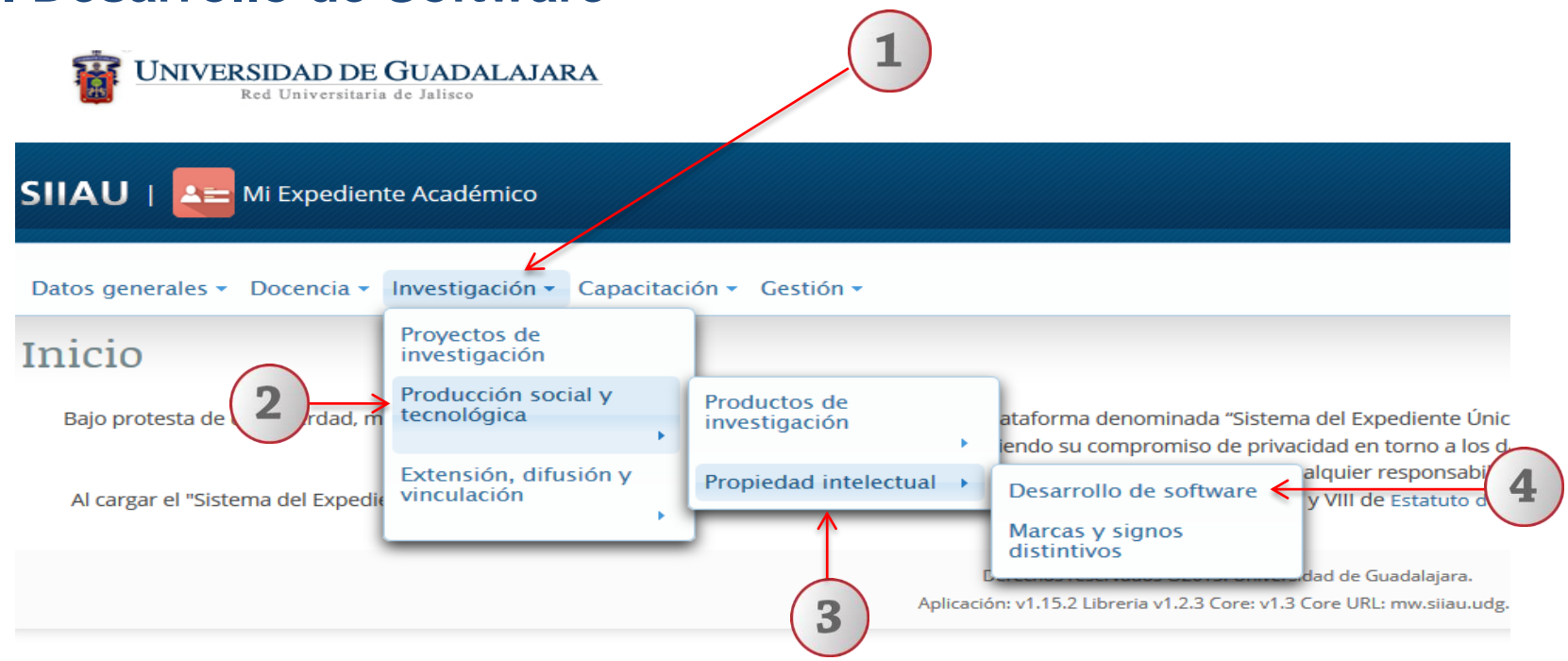

Dentro del sistema de expediente académico, posiciónese en el módulo de "Investigación".
 A continuación seleccione la opción de "Producción social y tecnológica".
 Posteriormente seleccione "Propiedad Intelectual".
 Por último, dé un clic a la opción de "Desarrollo de software" del listado que se despliega para entrar al apartado del módulo.

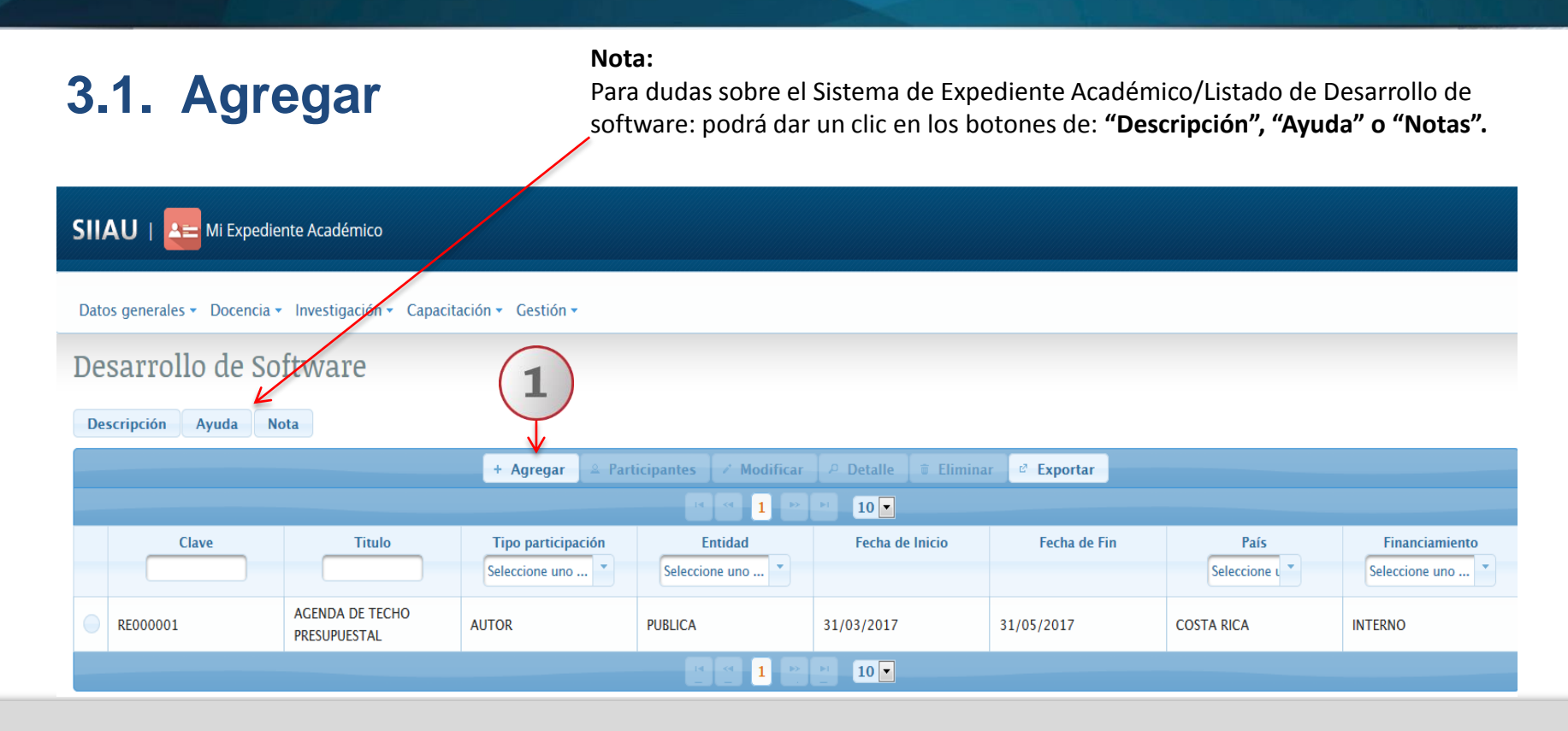

1) Una vez dentro del módulo de listado de Desarrollo de Software, con un clic seleccione la opción de "Agregar".

| Información genera       Titulo: *       Entidad: * | Información general<br>Titulo: *<br>Entidad: * | Financiamiento     Co-autorias       AGENDA DE TECHO PRESUPUESTAL       PUBLICA       + | Complete la i<br>aquella que ti<br>la cual indica<br>el sistema lo p | infori<br>iene o<br>ser ir<br>pued | mac<br>el sí<br>nfor<br>a eje | ión<br>mbo<br>mao<br>ecut | req<br>olo<br>ción<br>tar. | ueri<br>de u<br>ind | ida,<br>ın as<br>ispe | sobre f<br>sterisco<br>insable | todo<br>o al final;<br>e para que |
|-----------------------------------------------------|------------------------------------------------|-----------------------------------------------------------------------------------------|----------------------------------------------------------------------|------------------------------------|-------------------------------|---------------------------|----------------------------|---------------------|-----------------------|--------------------------------|-----------------------------------|
|                                                     | Palabra Clave:                                 | Presupuesto                                                                             |                                                                      |                                    |                               |                           |                            |                     |                       |                                |                                   |
|                                                     | Horas Hombre:                                  | 320                                                                                     |                                                                      | 0                                  | Mar                           |                           | <b>∨</b>  20               | 17                  | ~                     | •                              |                                   |
|                                                     | Usuario/Beneficiario: *                        | FINANZAS                                                                                |                                                                      | L                                  | М                             | x                         | J                          | v                   | S                     | D                              |                                   |
|                                                     | País: *                                        | COSTA RICA ·                                                                            |                                                                      | 6                                  | 7                             | 1                         | 2                          | 3<br>10             | 4                     | 5                              |                                   |
|                                                     | Estado:                                        |                                                                                         |                                                                      | 13                                 | 14                            | 15                        | 16                         | 17                  | 18                    | 19                             |                                   |
|                                                     | Fecha de Inicio:                               | 31/03/2017                                                                              |                                                                      | 20                                 | 21                            | 22                        | 23                         | 24                  | 25                    | 26                             |                                   |
|                                                     | Fecha de Fin:                                  | 31/05/2017 0                                                                            |                                                                      | 27                                 | 28                            | 29                        | 30                         | 31                  |                       |                                |                                   |
|                                                     | Participantes                                  |                                                                                         |                                                                      |                                    |                               |                           |                            |                     |                       |                                |                                   |
|                                                     | Tipo de participación: *                       | AUTOR                                                                                   |                                                                      | Se                                 | lec                           | cio                       | ne                         | uno                 |                       |                                |                                   |
|                                                     | Numero de Colaboradores:                       | Seleccione uno 👻                                                                        |                                                                      | AL                                 | JTC                           | R                         |                            |                     |                       |                                |                                   |
|                                                     | Mi posición                                    | Seleccione uno                                                                          | $\frown$                                                             | С                                  | D-A                           | UT                        | OR                         |                     |                       |                                |                                   |
|                                                     |                                                | → Siguiente <del>×</del>                                                                | <b>2</b>                                                             | -                                  |                               |                           |                            |                     |                       |                                |                                   |

El sistema le desplegará un formulario con tres secciones para completar información: Información general, Financiamiento y co-autorías. 1) Complete la información requerida en cada campo, utilizando y seleccionando la opción que desee acorde a las listas desplegables de cada campo. 2) Al terminar el formulario de información presione el botón de "siguiente" para continuar y complementar el formulario de Financiamiento.

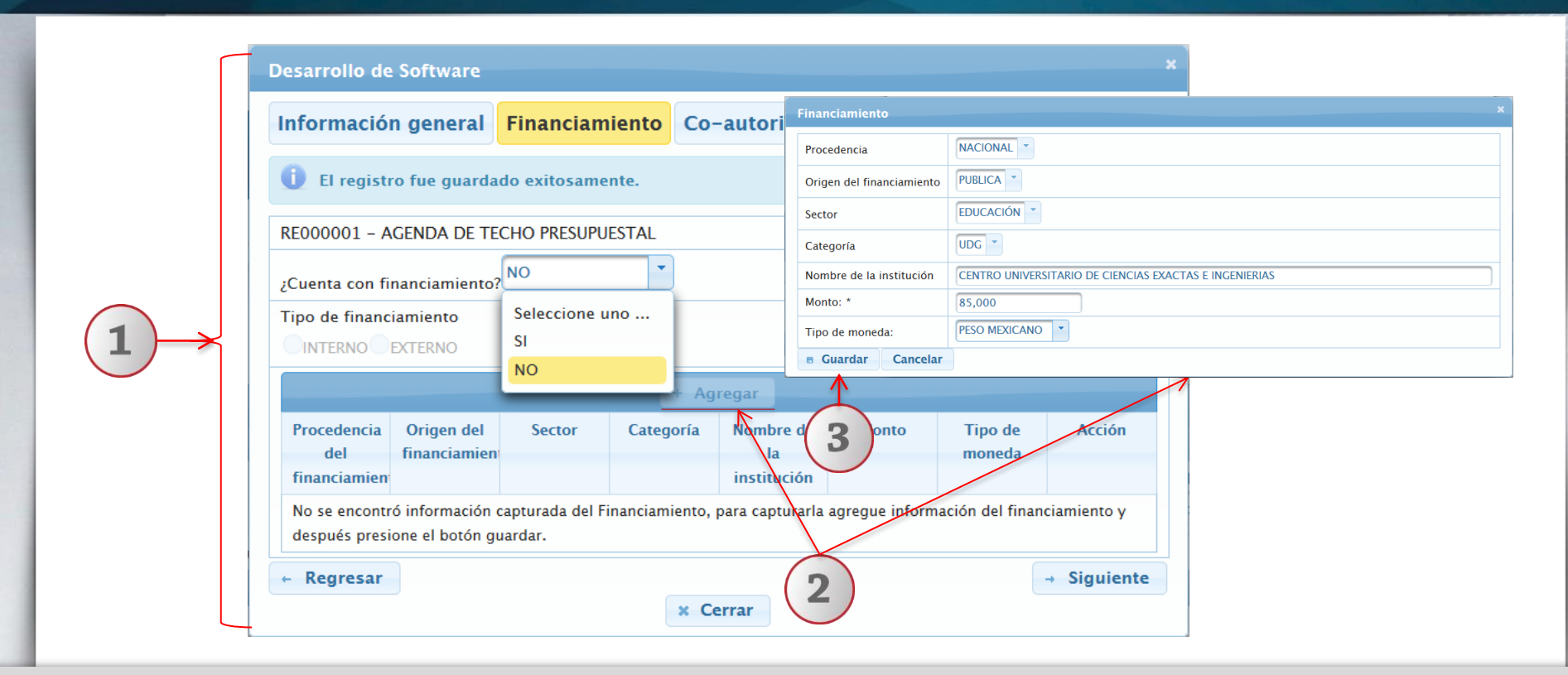

1) Continúe completando la información requerida en cada campo del formulario, indicando si el desarrollo va a contar financiamiento o no. 2) En caso de no contar con financiamiento el botón de "Agregar" se deshabilitará; en caso afirmativo, oprima el botón de "Agregar". El sistema abrirá otro formulario para que complete e introduzca la información del Financiamiento.

En caso de tratarse de un financiamiento de procedencia nacional, el sistema irá habilitando los campos de origen del financiamiento; sector al que aplica y tipo de categoría al que pertenece; conforme se vaya seleccionando cada opción acorde al catálogo que se despliegue en cada uno de ellos.

En caso de tratarse de un financiamiento de procedencia extranjera, el sistema deshabilitará los campos de origen del financiamiento; sector y categoría y sólo permitirá capturar el nombre de la institución que financia, monto y tipo de moneda.

| Financiamiento                |                                    | _                       | × | Financiamiento              |                   |               |
|-------------------------------|------------------------------------|-------------------------|---|-----------------------------|-------------------|---------------|
| Procedencia NACI              | Seleccione uno<br>PUBLICA          | R -                     |   | Procedencia *               | EXTRANJERA        |               |
| Origen del financiamiento     |                                    | 2                       | 1 | Origen del financiamiento * | Seleccione uno 💌  |               |
| Sector EDUC                   | CACIÓN Seleccione uno<br>EDUCACIÓN |                         |   | Sector *                    | Seleccione uno 🔻  |               |
| Categoría UDG                 | CENTRO DE INVESTIO                 | ACIÓN                   |   | Categoría *                 | Seleccione uno 🎽  |               |
| Nombre de la institución CENT |                                    | TELEVISIÓN              |   | Nombre de la institución *  | INTERNATIONAL ONG | CAPTURAL IBRE |
| Monto: * 85,00                | 000 EMPRESARIAL                    | PERIODICO<br>SEMANARIOS |   | Monto: *                    | 92,000.00         | 1             |
| Tipo de moneda:               | D MEXICANO                         | REVISTAS                |   | Tipo de moneda: *           | PESO MEXICANO     |               |
| B Guardar                     |                                    |                         |   | ■ Guardar ← Car 3           | )                 |               |

En el campo de "Sector": en las opciones de educación, centro de investigación y salud, el sistema desplegará una lista correspondiente al catálogo de cada uno de ellos en los campos de "categoría y nombre de la institución" para que se seleccione la opción respectiva. En el caso del sector Social, medios de comunicación y empresarial; el sistema permitirá hacer una captura libre en el campo de "Nombre de la Institución". Cuando se ingrese una palabra que no esté en la lista, el sistema mostrará la misma palabra. Seleccione la palabra para que el sistema la pueda introducir.

1) Complete la información, acorde al tipo de financiamiento. 2) Seleccione la opción que corresponda, acorde a catálogo de la lista desplegable en cada campo y o capture en el mismo, según lo permita la categoría o sector seleccionado. 3) Al terminar presione el botón de "Guardar" para que el sistema lo ejecute.

| )esarrollo de      | e Software                 |              |           |                                                                      |             |                   | :                                               | Financiamiento fue<br>actualizado exitosame | ente |
|--------------------|----------------------------|--------------|-----------|----------------------------------------------------------------------|-------------|-------------------|-------------------------------------------------|---------------------------------------------|------|
| Informació         | n general                  | Financiam    | iento Co  | -autorias                                                            |             |                   |                                                 | 1                                           |      |
| i El regist        | ro fue guarda              | do exitosame | nte.      |                                                                      |             |                   | ×                                               |                                             |      |
| RE000001 - A       | GENDA DE TE                | CHO PRESUPU  | ESTAL     |                                                                      |             |                   |                                                 | (1)                                         |      |
| ¿Cuenta con fi     | nanciamiento?              | SI           | ~         |                                                                      |             |                   |                                                 | $\rightarrow$                               |      |
|                    | EXTERNO                    |              | + Ag      | regar                                                                |             |                   |                                                 |                                             |      |
| Procedencia<br>del | Origen del<br>financiamien | Sector       | Categoría | Nombre de<br>Ia                                                      | Monto       | Tipo de<br>moneda | Acción                                          |                                             |      |
| financiamien       |                            |              |           | institución                                                          |             |                   |                                                 | País Financiamier                           | nto  |
| NACIONAL           | PUBLICA                    | EDUCACIÓN    | UDG       | CENTRO<br>UNIVERSITARI<br>DE<br>CIENCIAS<br>EXACTAS E<br>INGENIERIAS | \$85,000.00 | PESO<br>MEXICANO  | <ul> <li>Modificat</li> <li>Eliminar</li> </ul> | cione u                                     |      |
| ← Regresar         |                            |              |           |                                                                      |             |                   | → Siguiente                                     | (2)                                         |      |
|                    |                            |              | × C       | errar                                                                |             |                   |                                                 |                                             |      |

1) Una vez guardada la información, el sistema desplegará un aviso indicando que el Financiamiento fue actualizado exitosamente y la mostrará en el listado de financiamientos. 2) Presione nuevamente el botón "Siguiente" para continuar completando la información y trasladarse al formulario de "Co-autorías".

|                                                       | El catálogo que se desprenda de las listas desplegables en los                                                                                                    |
|-------------------------------------------------------|----------------------------------------------------------------------------------------------------|
| Desarrollo de Software X                              | diferentes campos, dependerá del tipo de participante que se trate :                                                                                                    |
| Desarrono de Soltware                                 | Estudiante, profesor u otros; y acorde a la opción que se seleccione en                                                                                                    |
| Información general Financiamiento Co-autorias        | cada uno de ellos.                                                                                                    |
| i El registro fue actualizado exitosamente.           | Tipo de Participante: PROFESOR UDG                                                                                                    |
| Clave RE000002 - DIRECTORIOS INTELIGENTES             | PROFESOR UDG<br>Código: *                                                                                                    |
| Agregar Participante                                  | Nombre: Apellidos:                                                                                                    |
| Agregar rarucipante                                   | Nacionalidad: Sexo:                                                                                                    |
| Código Nombre Tipo de Participante Institución Acción | Participante                                                                                                    |
| VAN ANDRES                                            | Tipo de Participante: (STUDIANTE UDC                                                                                                    |
| 2957120 OTROS OTROS P Detalle                         | Código: * 088382676 / Validar código // Buscar por nombre                                                                                                    |
| Eliminar (3)                                          | Nombre:         SUSANA         Apellidos:         RUELAS RAMIREZ           Notacidade         Notacidade         Contractidade         Contractidade                                                                                                    |
|                                                       | Rectionalidad:     Rectionalidad:     Rectiona      |
| ← Regresar                                            | Cello Villeo Marco de Sector de Sector de Sect |
| × Cerrar                                              | Tipo de Participante: OTROS                                                                                                    |
|                                                       | OTROS                                                                                                    |
|                                                       | Nombre: * RICARDO Apellidos: * RUVALCABA BRISENO                                                                                                    |
|                                                       | Grado Académico: * TECNICO SUPERIOR UNIVERSITARIO Tipo de incorporación al proyecto: * CO-AUTOR                                                                                                    |
| El participante fue                                   | Nacionalidad: MEXICANA Sexo: MASCULINO                                                                                                    |
|                                                       | ¿Pertenece a alguna institución?:     SIONO     Posición del co-autor:     3                                                                                                    |
| guardado exitosamente.                                | Procedencia de la institución: * Seleccione uno * Origen: * Seleccione uno *                                                                                                    |
| ANDRES CARRILLO BUSTOS   Cerrar sesión.               | Sector: * Seleccione uno * Categoria: *                                                                                                    |
|                                                       | Institución:                                                                                                    |
|                                                       | ¿Desea registrar un ld de autor?: SI®NO                                                                                                    |
|                                                       | Elige ID de autor: Seleccione uno Id:                                                                                                    |

1) En caso de haber ingresado la opción de Co-autorías en la parte de "Información General", éste formulario mostrará los datos de los participantes en el Desarrollo del Software y dará la opción para agregar los datos de más participantes, 2) Oprima el botón de "Agregar Participante" y seleccione el tipo de participante que se trate: Estudiante, Profesor u Otros. El sistema abrirá un formulario acorde al tipo. 3) Complete la información requerida y guarde la información presionando el botón de "Guardar" para que el sistema lo ejecute. 4) una vez realizado, el sistema le avisará que el participante fue guardado exitosamente y lo mostrará en el listado de Co-autoría.

### **3.2 Participantes**

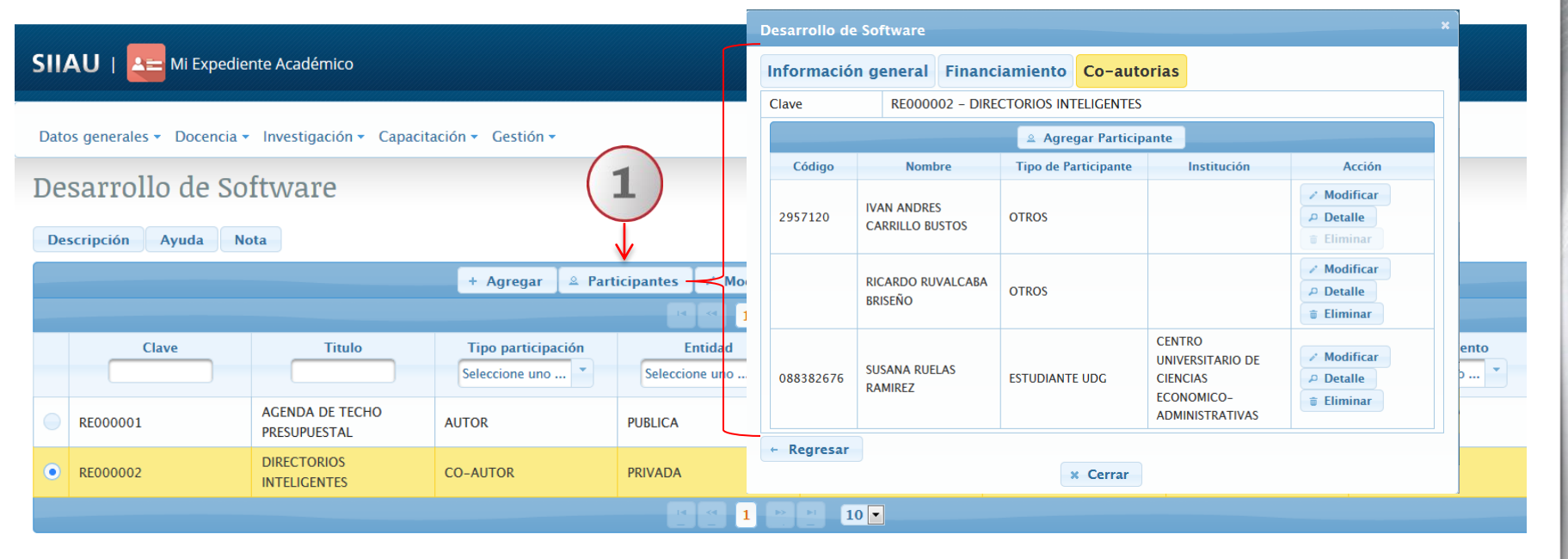

1) Otra forma de seguir agregando participantes, será seleccionar el botón de "Participantes" que viene en el menú principal del listado de Desarrollo de Software. El sistema le mostrará el listado de co-autorías para que siga realizándolo.

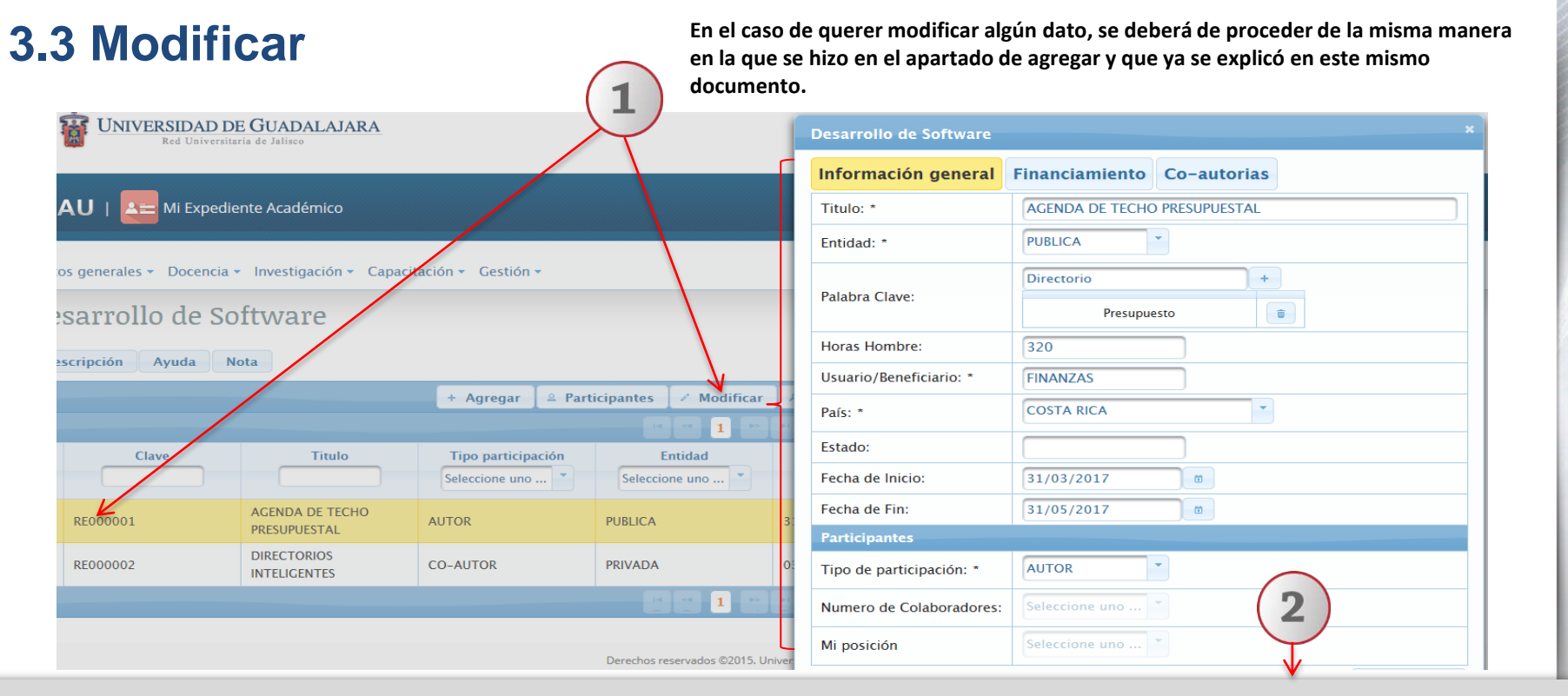

1) Seleccione el registro que desee cambiar y dé un clic al botón "Modificar". El sistema mostrará un formulario con la información previamente registrada para realizar los cambios que se deseen. 2) Oprima el botón "Siguiente" que viene en la parte inferior de la ventana abierta para continuar modificando en otros formularios y/o el sistema conserve los campos editados.

### **3.4 Detalle**

|                                 | esarrollo de Software    | 1                        | ×    |                     |               |
|---------------------------------|--------------------------|--------------------------|------|---------------------|---------------|
| Datos generales - Docencia - Ir | Información general Fi   | nanciamiento Participa   | ntes |                     |               |
| Desarrollo de Soft              | Clave:                   | RE000002                 |      |                     |               |
| Desarrono de sore               | Titulo:                  | DIRECTORIOS INTELIGENTES |      |                     |               |
| Descripción Ayuda Nota          | Entidad:                 | PRIVADA                  |      |                     |               |
|                                 | Horas Hombre:            | 520                      |      |                     | a Francisco   |
|                                 | Usuario/Beneficiario:    | ReD universitaria        |      | Detaile 🛛 🗰 Elimina | tr 🔤 Exportar |
|                                 | País:                    | MEXICO                   |      | ▶ 10 ▼              |               |
| Clave                           | Fecha de Inicio:         | 03/04/2017               |      | Fecha de Inicio     | Fecha de      |
|                                 | Fecha de Fin:            | 30/09/2017               |      |                     |               |
| RE000001 PI                     | Tipo de participación:   | CO-AUTOR                 |      | 31/03/2017          | 31/05/2017    |
| RE000002                        | Numero de Colaboradores: | 4                        |      | 03/04/2017          | 30/09/2017    |
| (2)→                            | Cerrar                   |                          |      | 10 💌                |               |

1) Seleccione el registro de desee consultar y presione el botón de "Detalle". El sistema desplegará un formulario con datos previamente registrados para su consulta. 2) Para nuevas consultas deberá dar clic en el botón "Cerrar".

### **3.5 Eliminar**

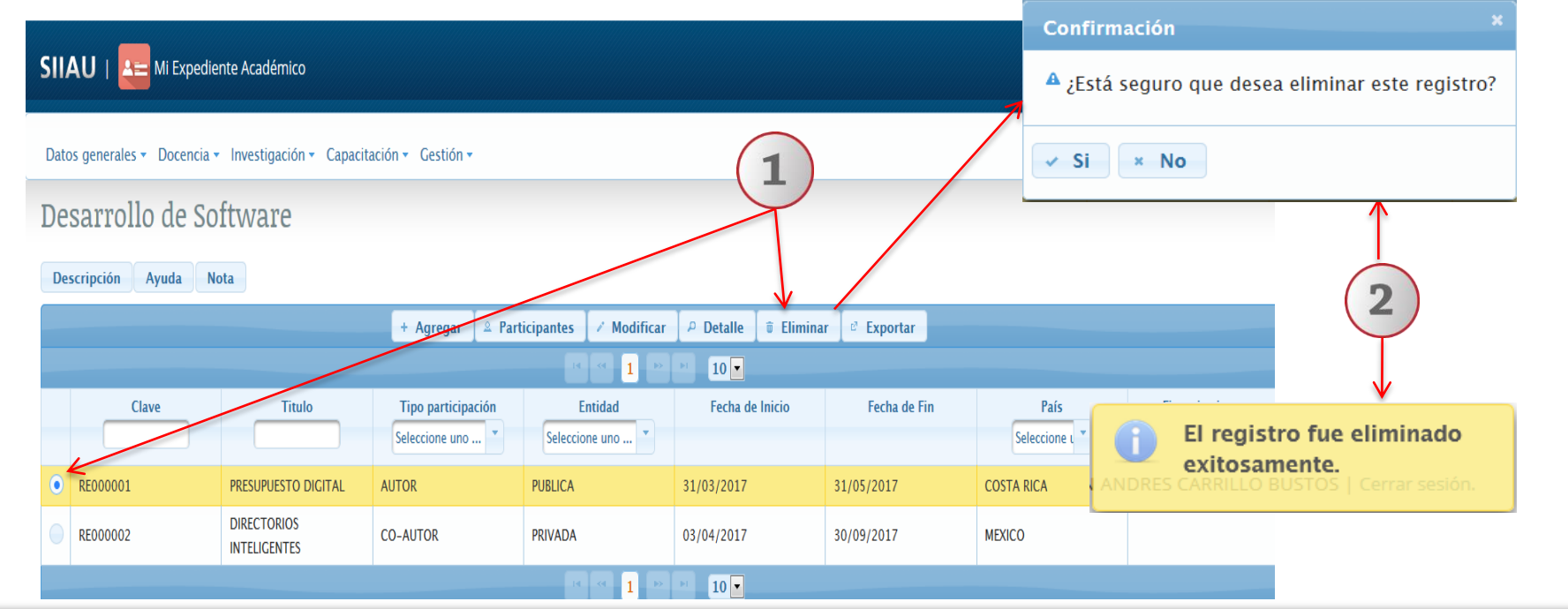

1) Seleccione el registro que desee eliminar para que se habilite el botón "Eliminar" y dé un clic al mismo. 2) El sistema enviará un mensaje para confirmar la eliminación del registro y otro indicando que el Desarrollo de Software fue eliminado exitosamente, en caso de seleccionar la opción afirmativa.

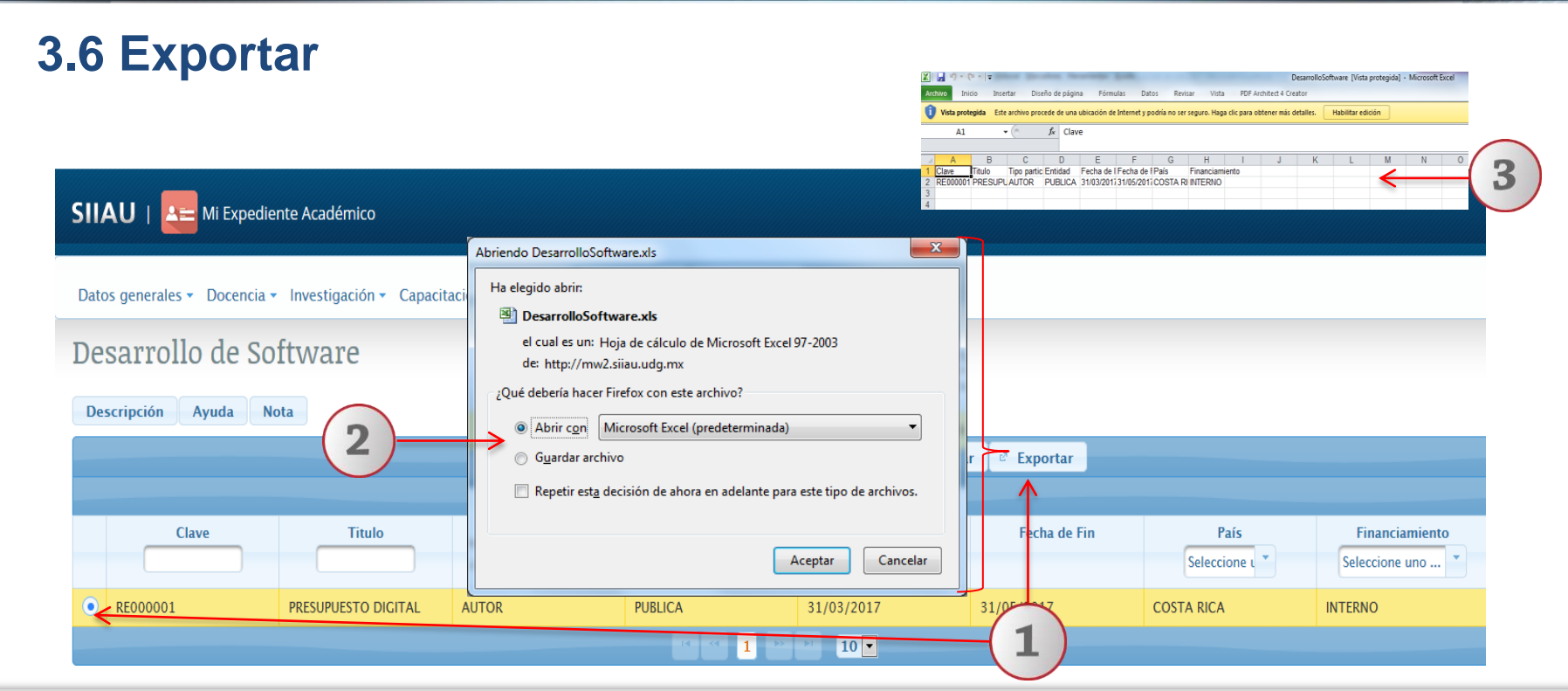

1) Seleccione el registro que desee "exportar" y dé un clic al botón correspondiente. El sistema desplegará una ventana para que pueda hacerlo. 2) Active el botón según desee abrir o guardar el archivo y presione el botón de "Aceptar" para que el sistema lo ejecute. 3) El sistema desplegará un documento en formato Excel, que contendrá la información registrada con anticipación.

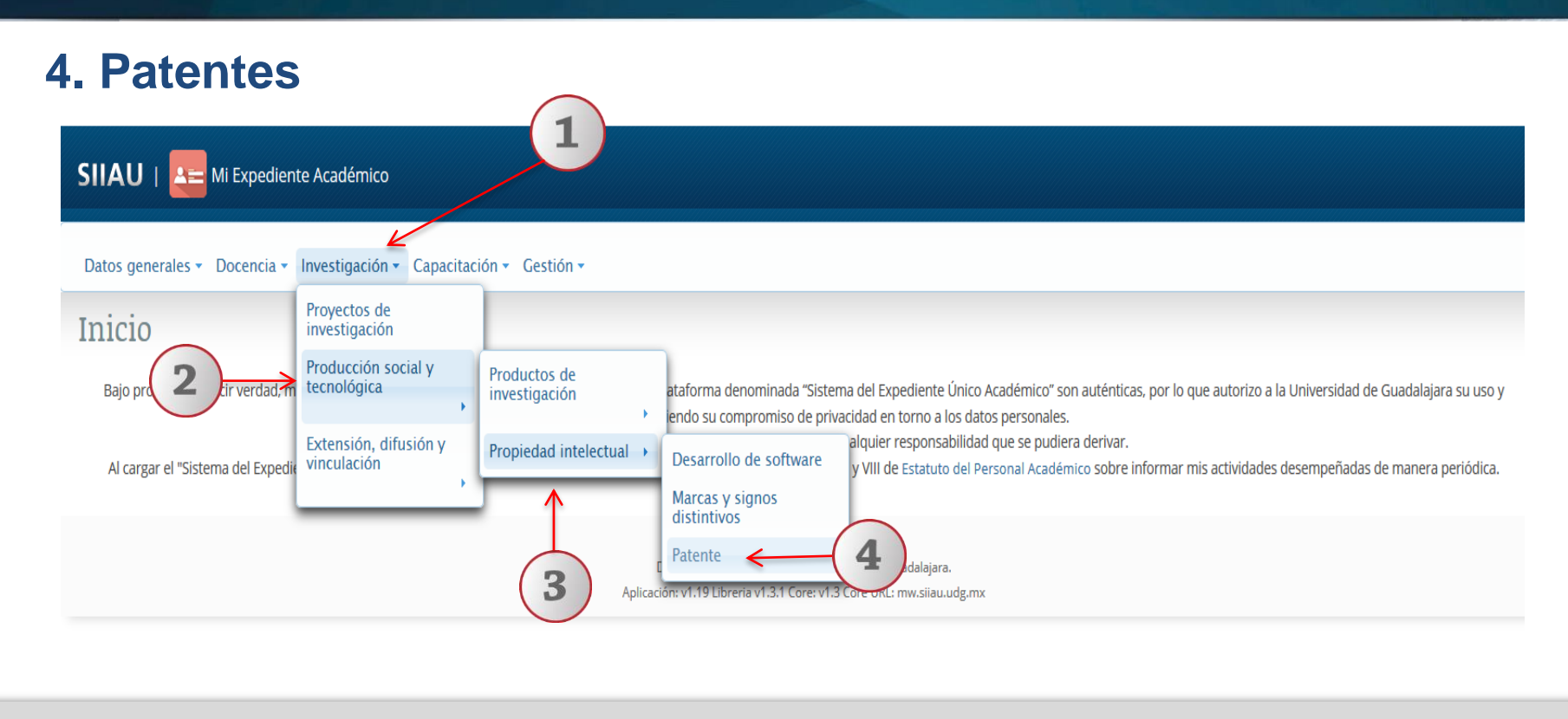

1) Dentro del sistema de expediente académico, posiciónese en el módulo de "Investigación". 2) A continuación seleccione la opción de "Producción social y tecnológica". 3) Posteriormente seleccione "Propiedad Intelectual. 4) Por último, dé un clic a la opción de "Patente" del listado que se despliega para entrar al apartado del módulo.

# 4.1 Agregar

#### Nota:

1

Para dudas sobre el Sistema de Expediente Académico/Listado de Patentes : podrá dar un clic en los botones de: **"Descripción", "Ayuda" o "Notas".** 

| SIIAU   Académico                                                                                                    |
|----------------------------------------------------------------------------------------------------|
| Datos generales 🔹 Docencia 🔹 Investigación - Capacitación 👻 Gestión 👻                                                                                                    |
| Patentes 1                                                                                                    |
| Descripción Ayuda Nota                                                                                                    |
| enerales + Docencia + Investigación Capacitación + Gestión +<br>ntes<br>ipción Ayuda Nota<br>+ Agregar  → Detalle  → Modificar  → Participantes  E Eliminar  → Exportar<br>Clave Título de la Patente Estado de la Patente Tipo de Participación Fecha de Concesión Fecha de Presentac                                                                                                    |
| Clave       Título de la Patente       Estado de la Patente       Tipo de Patente       Tipo de Participación       Fecha de Concesión       Fecha de Presentación         Image: Seleccione uno Image: Seleccione uno |
| No se encontró información capturada de Patente, para capturarla oprima el botón Agregar                                                                                                    |
|                                                                                                    |

1) Una vez dentro del módulo de listado de Patentes, con un clic seleccione la opción de "Agregar".

|     | Patentes                     |                      |                             |                                                                                                    | ×                                                                                                  | Complete la informació                                                                                                    | n requerida, sobre todo aquella                                                                                                    |
|-----|------------------------------|----------------------|-----------------------------|----------------------------------------------------------------------------------------------------|----------------------------------------------------------------------------------------------------|----------------------------------------------------------------------------------------------------|----------------------------------------------------------------------------------------------------|
| Γ   | PASO 1.INFORMACIÓN           | GENERAL DE LA PATENT | TE PASO 2.REGISTRO          | DE CO-INVI                                                                                              | ENTORES                                                                                            | que tiene el símbolo de                                                                                                    | un asterisco al final; la cual indica                                                                                               |
|     | Título de la Patente: *      | Sillón inteligente   |                             |                                                                                                    |                                                                                                    | ejecutar.                                                                                                    |                                                                                                    |
|     | Estado de la Patente: *      | EN TRÁMITE R         | esumen:                     | Sillón digital q<br>posicionando<br>necesidades q<br>cuerpo, creano<br>proporcionano<br>diferentes part | ue se va<br>de acuerdo a las<br>ue detecte del<br>lo calor o frescura y<br>lo masaje en sus<br>tes | Seleccione uno Estado de la Patente<br>EN TRÁMITE<br>EN EXPLOTACIÓN COMERCIAL<br>REGISTRADA                                                         | Seleccione uno<br>PATENTE<br>MODELO DE UTILIDAD<br>DISEÑO INDUSTRIAL<br>SECRETO INDUSTRIAL                                          |
|     | Tipo de Patente: *           | DISEÑO INDUSTRIAL    |                             |                                                                                                    |                                                                                                    |                                                                                                    |                                                                                                    |
| (1) | Palabras Clave:              | P<br>Di              | ALABRAS CLAVE               |                                                                                                    | + Agregar                                                                                          | Para agregar palabras clas<br>correspondiente. Y para c<br>presentación, deberá de p<br>correspondiente dando u                                     | ve, deberá de presionar el botón<br>apturar las fechas de concesión y<br>posicionarse en el campo<br>n clic para que le aparezca el |
|     | No. de Registro / Solicitud: | 1245                 |                             |                                                                                                    |                                                                                                    | calendario y pueda selecc                                                                                                    | ionarlas                                                                                                    |
|     | Fecha de Concesión:          | 26/05/2017           |                             |                                                                                                    |                                                                                                    | $\downarrow$                                                                                                    |                                                                                                    |
|     | Fecha de Presentación:       | 19/05/2017           |                             |                                                                                                    |                                                                                                    | • May • 2017 • •                                                                                                    | INVENTOR                                                                                                    |
|     | Tipo de Participación: *     | CO-INVENTOR N        | o. de Co-Inventores:        | 2 •                                                                                                    |                                                                                                    |                                                                                                    | CO-INVENTOR                                                                                                    |
|     | Expediente:                  | 154498 CI            | lasificación Internacional: | EXI-14630                                                                                               |                                                                                                    | 1     2     3     4     3     6     7       8     9     10     11     12     13     14                                                              | El campo de No de Co-inventores.                                                                                                    |
|     | Titular:                     | Emmanuelle Albi      |                             | $\bigcirc$                                                                                              |                                                                                                    | 15         16         17         18         19         20         21           22         23         24         25         26         27         28 | solo se activará cuando se haya                                                                                                    |
|     | -                            |                      | Cerrar                      | (2)-                                                                                                    | → Siguiente                                                                                        | 29 30 31                                                                                                    | elegido ese mismo tipo de<br>participación                                                                                          |

El sistema le desplegará un formulario con dos secciones para completar información: Información general de la patente y Registro de co-inventores. 1) Complete la información requerida en cada campo, utilizando y seleccionando la opción que desee acorde a las listas desplegables de cada una de ellas. 2) Al terminar el formulario de información presione el botón de "siguiente" para que el sistema guarde la información y poder continuar con el formulario de Registro de Co-inventores. El sistema, mostrará un aviso de que la patente fue guardada exitosamente.

| PASO 1.INI  | FORMACIÓN GENE                 | RAL DE LA PATENTE              | PASO 2.REGIST | TRO DE CO-INVEN                                                  | TORES |
|-------------|--------------------------------|--------------------------------|---------------|------------------------------------------------------------------|-------|
| 1 La Pater  | nte fue guardado exito         | samente. 2                     |               |                                                                  | ×     |
| PA000002.Si | llón inteligente               |                                |               |                                                                  |       |
|             |                                | ricipai 🔉 🖉 Agregar Participai | nte           |                                                                  |       |
| Código      | Nombre                         | Tipo de Participante           | Institución   | Acción                                                           |       |
| 2957120     | IVAN ANDRES<br>CARRILLO BUSTOS | OTROS                          |               | <ul> <li>Modificar</li> <li>Detalle</li> <li>Eliminar</li> </ul> |       |
| ← Regresar  |                                |                                |               |                                                                  |       |
|             |                                | Cerrar                         |               |                                                                  |       |

| ipo de l'aldeipalite.[-                                                                                                    | ROFESOR UDG                                                                              | •                                                                                                   |                                                            |                                                                                |           |                                                                                                    |                   |  |  |  |  |
|----------------------------------------------------------------------------------------------------|------------------------------------------------------------------------------------------|----------------------------------------------------------------------------------------------------|------------------------------------------------------------|--------------------------------------------------------------------------------|-----------|----------------------------------------------------------------------------------------------------|-------------------|--|--|--|--|
| PROFESOR UDG                                                                                                    |                                                                                          |                                                                                                    |                                                            |                                                                                |           |                                                                                                    |                   |  |  |  |  |
| Código: *                                                                                                    |                                                                                          |                                                                                                    | - · ·                                                      | ✓ Validar código                                                               |           |                                                                                                    |                   |  |  |  |  |
| Nombre:                                                                                                    |                                                                                          |                                                                                                    |                                                            | Apellidos:                                                                     |           |                                                                                                    |                   |  |  |  |  |
| Nacionalidad:                                                                                                    |                                                                                          |                                                                                                    |                                                            | Sexo:                                                                          |           |                                                                                                    |                   |  |  |  |  |
|                                                                                                    |                                                                                          |                                                                                                    |                                                            |                                                                                |           |                                                                                                    |                   |  |  |  |  |
| STUDIANTE UDG                                                                                                    |                                                                                          |                                                                                                    |                                                            |                                                                                |           |                                                                                                    |                   |  |  |  |  |
| ódigo: *                                                                                                    | 88382676                                                                                 | 🗸 Validar código 🛛 🕫 Buscar por                                                                     | r nombre                                                   |                                                                                |           |                                                                                                    |                   |  |  |  |  |
| ombre: S                                                                                                    | JSANA                                                                                    |                                                                                                    |                                                            | Apellidos:                                                                     | RUELAS RA | AMIREZ                                                                                                   |                   |  |  |  |  |
| acionalidad: N                                                                                                    | EXICANA                                                                                  |                                                                                                    |                                                            | Sexo:                                                                          | FEMENINO  |                                                                                                    |                   |  |  |  |  |
|                                                                                                    |                                                                                          |                                                                                                    |                                                            |                                                                                |           |                                                                                                    |                   |  |  |  |  |
| entro Universitario: *                                                                                                    | EENTRO UNIVERSITAR⊮                                                                      | d de ciencias económico administr                                                                   | RATIVAS                                                    | Sede: *                                                                        | CUCEA-C.  | U. DE CS. ECONOMICO-                                                                                     | ADMINISTRATIVAS * |  |  |  |  |
| entro Universitario: *<br>articipante<br>ipo de Participante: OTROS<br>OTROS                                                                                                    | ENTRO UNIVERSITARI                                                                       | D DE CIENCIAS ECONÓMICO ADMINISTR                                                                   | RATIVAS                                                    | Sede: *                                                                        | CUCEA-C.  | U. DE CS. ECONOMICO-                                                                                     | ADMINISTRATIVAS * |  |  |  |  |
| entro Universitario: *<br>articlpante<br>ipo de Participante: OTROS<br>OTROS<br>Nombre: *                                                                                                    | ENTRO UNIVERSITAR                                                                        | D DE CIENCIAS ECONÔMICO ADMINIST                                                                    | Apellid                                                    | Sede: *                                                                        | CUCEA-C.  | U. DE CS. ECONOMICO-                                                                                     | ADMINISTRATIVAS * |  |  |  |  |
| entro Universitario: * [1]<br>articipante<br>lipo de Participante: OTROS<br>OTROS<br>Nombre: *<br>Grado Académico: *                                                                                                    |                                                                                          | D DE CINCIAS ECONÓMICO ADMINISTR<br>O DE DEPENDENCIA DE DE DE DE DE DE DE DE DE DE DE DE DE         | Apellid<br>Tipo de                                         | Sede: *<br>los: *<br>e incorporación al pro                                    | CUCEA-C.  | U. DE CS. ECONOMICO-<br>RUVALCABA BRISI<br>CO-AUTOR                                                      | ADMINISTRATIVAS * |  |  |  |  |
| entro Universitario: * [1]<br>articipante<br>ipo de Participante: OTROS<br>OTROS<br>Nombre: *<br>Grado Académico: *<br>Nacionalidad:                                                                                                    |                                                                                          | D DE CINCIAS ECONÓMICO ADMINISTE                                                                    | Apellid<br>Tipo de<br>Sexo:                                | Sede: *<br>los: *<br>e incorporación al pro                                    | CUCEA-C.  | U. DE CS. ECONOMICO-<br>RUVALCABA BRISI<br>CO-AUTOR<br>MASCULINO                                         | ADMINISTRATIVAS   |  |  |  |  |
| entro Universitario: * (1) articipante ipo de Participante: OTEOS OTEOS Nombre: * Grado Académico: * Nacionalidad: gPertence a alguna institu                                                                                                    | INTRO UNIVERSITARU<br>RICARD<br>TECNIC<br>MEDICA                                         |                                                                                                    | Apellid<br>Tipo de<br>Sexo:<br>Posició                     | Sede: *<br>los: *<br>e incorporación al pro<br>in del co-autor:                | CUCEA-C.  | U. DE CS. ECONOMICO-<br>RUVALCABA BRISE<br>CO-AUTOR<br>MASCULINO<br>3                                    |                   |  |  |  |  |
| entro Universitario: * (1)<br>articipante<br>ipo de Participante: OTROS<br>OTROS<br>Nombre: *<br>Grado Académico: *<br>Nacionalidad:<br>gPertenece a alguna institue<br>Procedencia de la institue                                                            | RICARD<br>TECNIC<br>MEdica<br>ión?: seleccic                                             |                                                                                                    | Apellid<br>J Tipo de<br>Sexo:<br>Posició                   | sede: *<br>los: *<br>e incorporación al pro<br>in del co-autor:<br>; *         | CUCEA-C.  | U DE CS. ECONOMICO-<br>RUVALCABA BRISE<br>CO-AUTOR<br>MASCULINO<br>3<br>Seleccione uno                   |                   |  |  |  |  |
| entro Universitario: * (1)<br>artificipante<br>ipo de Participante: OTROS<br>OTROS<br>Nombre: *<br>Grado Académico: *<br>Nacionalidad:<br>//Pertence a alguna instituu<br>Procedencia de la institucio<br>Sector: *                                           | RICARD<br>RICARD<br>TECNIC<br>MEDICA<br>Seleccic<br>Seleccic                             | O DE CINCIAS ECONÓMICO ADMINIST                                                                     | Apellid<br>Tipo de<br>Sexo:<br>Posició<br>Origen<br>Catego | Sede: * os: * in del co-autor: ; * rria: *                                     | CUCEA-C.  | U DE CS. ECONOMICO-<br>RUVALCABA BRISI<br>CO-AUTOR<br>MASCULINO<br>3<br>Seleccione uno<br>Seleccione uno |                   |  |  |  |  |
| entro Universitario: * (1<br>artifcipante<br>ipo de Participante: OTROS<br>OTROS<br>Nombre: *<br>Grado Académico: *<br>Nacionalidad:<br>/Pertencec a alguna institu<br>Procedencia de la instituci<br>Sector: *<br>Institución:                               | RICARD<br>RICARD<br>TECNIC<br>sidn?: seleccio<br>Seleccio                                | D DE CINCUS ECONÒMICO ADMINIST<br>D DE UNIVERSITARIO<br>D SUPERIOR UNIVERSITARIO<br>D DI<br>DE UNIO | Apellid<br>Tipo de<br>Sexo:<br>Posició<br>Origen<br>Catego | Sede: *                                                                        | CUCEA-C.  | U DE CS. ECONOMICO-<br>RUVALCABA BRISI<br>CO-AUTOR<br>MASCULINO<br>3<br>Seleccione uno<br>Seleccione uno |                   |  |  |  |  |
| entro Universitario: * (f<br>articipante<br>ipo de Participante; OTROS<br>OTROS<br>Nombre: *<br>Grado Académico: *<br>Nacionalidad:<br>gPertenece a alguna institu<br>Procedencia de la instituci<br>Sector: *<br>Institución:<br>gDesea registrar un Id de a | RICARD<br>RICARD<br>TECNIC<br>MEDICA<br>Seleccion?: Seleccio<br>Seleccio<br>utor?: Sel®N |                                                                                                    | Apellid<br>Tipo di<br>Sexo:<br>Posició<br>Origen<br>Catego | Sede: *<br>los: *<br>incorporación al pro<br>in del co-autor:<br>: *<br>ria: * | CUCEA-C.  | B DE CS. ECONOMICO-<br>RUVALCABA BRISE<br>CO-AUTOR<br>MASCULINO<br>3<br>Seleccione uno<br>Seleccione uno |                   |  |  |  |  |

1) En caso de haber ingresado la opción de Co-inventores en la parte de "Información General". El Sistema habilitará el botón de "Agregar Participante" para agregar los datos de más participantes y mostrará los datos del inventor o dueño del proyecto de la Patente 2) Oprima el botón de "Agregar Participante" y seleccione el tipo de participante como co-inventor que se trate: Estudiante, Profesor u Otros. El sistema abrirá un formulario acorde a cada tipo.

| itentes     |                        |                      |                 |                                                                                                    | El<br>× di<br>Es | catálogo que<br>ferentes campo<br>tudiante, profe | se desprenda de<br>s, dependerá del tip<br>sor u otros: v acorde | las listas c<br>o de partici<br>a la opción | lesplegables en l<br>pante que se trat<br>que se seleccione |  |
|-------------|------------------------|----------------------|-----------------|----------------------------------------------------------------------------------------------------|------------------|---------------------------------------------------|------------------------------------------------------------------|---------------------------------------------|-------------------------------------------------------------|--|
| ASO 1.INF   | FORMACIÓN GENE         | ERAL DE LA PATENT    | TE PASO 2.REGIS | TRO DE CO-INVENT                                                                                                    | TORES Ca         | ida uno de ellos.                                 | , ,                                                              |                                             |                                                             |  |
| 🕽 La Paten  | nte fue guardado exito | osamente.            |                 |                                                                                                    | ×                | Participante                                      |                                                                  |                                             |                                                             |  |
| 4000002.Sil | llón inteligente       |                      |                 |                                                                                                    |                  | npo de Participante. Inton                        |                                                                  |                                             |                                                             |  |
|             |                        | △ Agregar Particip   | pante           |                                                                                                    |                  | PROFESOR UDG                                      |                                                                  | Validar código                              | a Buscar por pombre                                         |  |
| Código      | Nombre                 | Tipo de Participante | Institución     | Acción                                                                                                    |                  | Nombre:                                           | L                                                                | Apellidos:                                  |                                                             |  |
| 2957120     | IVAN ANDRES            | OTROS                |                 | Modificar     Modificar     Modificar |                  |                                                   |                                                                  |                                             |                                                             |  |
|             | CARRILLO BUSTOS        |                      |                 | 🝵 Eliminar                                                                                                    |                  | Tipo de Participante: ESTUDIANTE UDG              |                                                                  |                                             |                                                             |  |
|             | BERTRAND BORGO         | PROFESOR EXTERNO     | UNIVERSITY OF   | ✓ Modificar                                                                                                    |                  | ESTUDIANTE UDG<br>Código: * 08838                 | 676 - Validar código - A Buscar por nom                          | sbre                                        |                                                             |  |
|             |                        |                      | QUEBEC          | Eliminar                                                                                                    |                  | Nombre: SUSANA                                    |                                                                  | Apellidos:                                  | RUELAS RAMIREZ                                              |  |
|             |                        | 1                    |                 |                                                                                                    |                  | Nacionalidad: MEXICA                              | NA<br>2 UNIVERSITARIO DE CIENCIAS ECONÓMICO ADMINISTRATIV        | AS * Sede: *                                | FEMENINO                                                    |  |
| Regresar    |                        | Cerra                | r               |                                                                                                    |                  | Participante<br>Tipo de Participante: OTROS       | •                                                                |                                             |                                                             |  |
|             |                        |                      |                 |                                                                                                    |                  | OTROS<br>Nombre: *                                | RICARDO                                                          | Apellidos: *                                | RUVALCABA BRISEÑO                                           |  |
|             |                        |                      |                 |                                                                                                    |                  | Grado Académico: *                                | TECNICO SUPERIOR UNIVERSITARIO                                   | Tipo de incorporación al pr                 | oyecto: * CO-AUTOR                                          |  |
|             |                        |                      |                 |                                                                                                    |                  | Nacionalidad:                                     | MEXICANA                                                         | Sexo:                                       | MASCULINO                                                   |  |
| $\frown$    |                        | El partici           | ipante fue      |                                                                                                    | l                | ¿Pertenece a alguna institución?                  | SI®NO                                                            | Posición del co-autor:                      | 3                                                           |  |
| 0           |                        | quardad              | o exitosam      | ente                                                                                                    |                  | Procedencia de la institución: *                  | Seleccione uno 🝸                                                 | Origen: *                                   |                                                             |  |
| 2           | AND                    | RES CARRILLO R       | USTOS I Corra   | r sesión.                                                                                                    |                  | Sector: *                                         | Seleccione uno 🝸                                                 | Categoria: *                                |                                                             |  |
|             |                        |                      |                 |                                                                                                    |                  | Institución:                                      |                                                                  |                                             |                                                             |  |
|             |                        |                      |                 |                                                                                                    |                  | ¿Desea registrar un ld de autor                   | SI®NO                                                            |                                             |                                                             |  |
|             |                        |                      |                 |                                                                                                    |                  | Elige ID de autor:                                |                                                                  | ld:                                         |                                                             |  |

1) Complete la información requerida y guarde la información presionando el botón de "Guardar" para que el sistema lo ejecute. 2) una vez realizado, el sistema emitirá un mensaje emergente de que el participante fue guardado exitosamente y lo mostrará en el listado de Co-inventores.

| 1.2 Dortioinontoo                                                                 | Patentes                                |                                                |                       |               |                                                                  |  |  |  |
|-----------------------------------------------------------------------------------|-----------------------------------------|------------------------------------------------|-----------------------|---------------|------------------------------------------------------------------|--|--|--|
| i.z Participantes                                                                 | PASO 1.INI                              | FORMACIÓN GENE                                 | RAL DE LA PATENTE     | PASO 2.REGIST | RO DE CO-INVENTOR                                                |  |  |  |
|                                                                                   | i La Patente fue guardado exitosamente. |                                                |                       |               |                                                                  |  |  |  |
|                                                                                   | PA000002.Sillón inteligente             |                                                |                       |               |                                                                  |  |  |  |
|                                                                                   |                                         |                                                | 🚊 Agregar Participant | te            |                                                                  |  |  |  |
|                                                                                   | Código                                  | Nombre                                         | Tipo de Participante  | Institución   | Acción                                                           |  |  |  |
| SIIAU   A Mi Expediente Académico                                                 | 2957120                                 | IVAN ANDRES<br>CARRILLO BUSTOS                 | OTROS                 |               | <ul> <li>Modificar</li> <li>Detalle</li> <li>Eliminar</li> </ul> |  |  |  |
| Datos generales • Docencia • Investigación • Capacitación • Gestión •<br>Patentes | ← Regresar                              | •                                              | Cerrar                |               |                                                                  |  |  |  |
| Descripción Ayuda Nota<br>+ Agregar P Detalle                                     | pantes 🗊 El                             | iminar 🧧 Exportar                              |                       |               |                                                                  |  |  |  |
| Clave Título de la Patente Estado de la Patente Tipo de Paten                     | v (                                     | Tipo de Participación           Seleccione uno | Fecha de Concesió     | ón Fecha      | de Presentación                                                  |  |  |  |
| PA000002 Sillón inteligente EN TRÁMITE DISEÑO INDUSTRIAL                          | CO-                                     | INVENTOR                                       | 05/26/2017            | 05/19/203     | 17                                                               |  |  |  |
|                                                                                   | 10 -                                    |                                                |                       |               |                                                                  |  |  |  |

1) Otra forma de seguir agregando participantes, será seleccionar la patente del listado general en el menú principal y 2) posteriormente presionar el botón de "Participantes". El sistema le mostrará el listado de co-inventores para que siga realizándolo tal y como se mencionó en las diapositivas anteriores.

|                         |                                      |                      | Г                    | PASO 1.INFORMACIÓN           | I GENERAL DE LA PAT | ENTE PASO 2.REGISTRO         | D DE CO-INVENT                                                                                                    | ORES                                                                    |        |
|-------------------------|--------------------------------------|----------------------|----------------------|------------------------------|---------------------|------------------------------|----------------------------------------------------------------------------------------------------|-------------------------------------------------------------------------|--------|
|                         |                                      | $\mathbf{X}$         |                      | Título de la Patente: *      | Sillón inteligente  |                              |                                                                                                    |                                                                         |        |
| SIIAU   🔤 Mi Exp        | ediente Académico                    |                      |                      | Estado de la Patente: *      | EN TRÁMITE          | Resumen:                     | Sillón digital que se<br>posicionando de ac<br>necesidades que de<br>cuerpo, creando ca<br>proporcionando ma<br>diferentes partes | e va<br>cuerdo a las<br>etecte del<br>alor o frescura y<br>asaje en sus |        |
| Datos generales 👻 Docen | cia • Investigación • Capacitación • | Gestión 🗸            |                      | Tipo de Patente: *           | DISEÑO INDUSTRIAL   |                              |                                                                                                    |                                                                         |        |
| 5                       |                                      |                      |                      |                              |                     |                              |                                                                                                    | + Agregar                                                               |        |
| Patentes                |                                      |                      |                      | Palabras Clave:              |                     | PALABRAS CLAVE               |                                                                                                    | Eliminar                                                                |        |
| ateriteo                |                                      |                      |                      |                              |                     | Digital-ergonómica           |                                                                                                    | ×                                                                       |        |
| Descripción Ayuda       | Nota                                 |                      | \.                   | No. de Registro / Solicitud: | 1245                |                              |                                                                                                    |                                                                         |        |
|                         |                                      |                      |                      | Fecha de Concesión:          | 26/05/2017          |                              |                                                                                                    |                                                                         |        |
|                         | 1                                    | Agregar Detaile      | Modificar H          | Fecha de Presentación:       | 19/05/2017          |                              |                                                                                                    | $\frown$                                                                |        |
|                         |                                      |                      | <                    | Tipo de Participación: *     | CO-INVENTOR *       | No. de Co-Inventores: *      | 2 *                                                                                                    | ()                                                                      |        |
| Clave                   | Título de la Patente                 | Estado de la Patente | Tip <mark>o</mark> d | Expediente:                  | 154498              | Clasificación Internacional: | EXI-14630                                                                                                    | _ ( 2 )                                                                 | tación |
|                         |                                      | · · · · · ·          |                      | Titular:                     | Emmanuelle Albi     |                              |                                                                                                    | $\overline{\mathbf{v}}$                                                 |        |
|                         |                                      |                      | DISEÑO INDUS         |                              |                     |                              |                                                                                                    | - Siguiente                                                             |        |

1) Seleccione el registro de la patente que desee cambiar y dé un clic al botón "Modificar". El sistema mostrará un formulario con la información previamente registrada para realizar los cambios que se deseen. 2) Oprima el botón "Siguiente" que viene en la parte inferior de la ventana abierta para continuar modificando en siguiente formulario y/o el sistema conserve los campos editados.

### **4.4 Detalle**

|                                                                       | Patentes                     |                                                                                                    |  |  |  |  |
|-----------------------------------------------------------------------|------------------------------|----------------------------------------------------------------------------------------------------|--|--|--|--|
| SIIAU   A Mi Expediente Académico                                     | Clave:                       | PA000002                                                                                                    |  |  |  |  |
|                                                                       | Título de la Patente:        | Sillón inteligente                                                                                                    |  |  |  |  |
|                                                                       | Estado de la Patente:        | EN TRÁMITE                                                                                                    |  |  |  |  |
| Datos generales 🔻 Docencia 👻 Investigación 👻 Capacitación 👻 Gestión 👻 | Resumen:                     | Sillón digital que se va posicionando de acuerdo a las necesidades que detecte del cuerpo, creando calor o frescura y proporcionando masaje en sus diferentes partes |  |  |  |  |
|                                                                       | Tipo de Patente:             | DISEÑO INDUSTRIAL                                                                                                    |  |  |  |  |
| Patentes                                                              | Palabras Clave:              | Digital-ergonómica                                                                                                    |  |  |  |  |
|                                                                       | No. de Registro / Solicitud: | 1245                                                                                                    |  |  |  |  |
| Descripción Ayuda Nota                                                | Fecha de Concesión:          | 26/05/2017                                                                                                    |  |  |  |  |
|                                                                       | Fecha de Presentación:       | 19/05/2017                                                                                                    |  |  |  |  |
| Agregar                                                               | Tipo de Participación:       | CO-INVENTOR                                                                                                    |  |  |  |  |
| $\bigvee$                                                             | No. de Co-Inventores:        | 2                                                                                                    |  |  |  |  |
|                                                                       | Mi Posicion:                 | 1                                                                                                    |  |  |  |  |
| Clave litulo de la Patente Estado de la Patente                       | Expediente:                  | 154498                                                                                                    |  |  |  |  |
|                                                                       | Clasificación Internacional: | EXI-14630                                                                                                    |  |  |  |  |
| PA000002     Sillón inteligente     FN TRÁMITE                        | Titular:                     | Emmanuelle Albi                                                                                                    |  |  |  |  |
| Sinon intelligence Excitotion 2                                       | ¿Quién la Explota?:          |                                                                                                    |  |  |  |  |
|                                                                       | Cerrar 🗲                     | 2                                                                                                    |  |  |  |  |
|                                                                       |                              |                                                                                                    |  |  |  |  |

1) Seleccione el registro de desee consultar y presione el botón de "Detalle". El sistema desplegará un formulario con datos previamente registrados para su consulta. 2) Para nuevas consultas deberá dar clic en el botón "Cerrar".

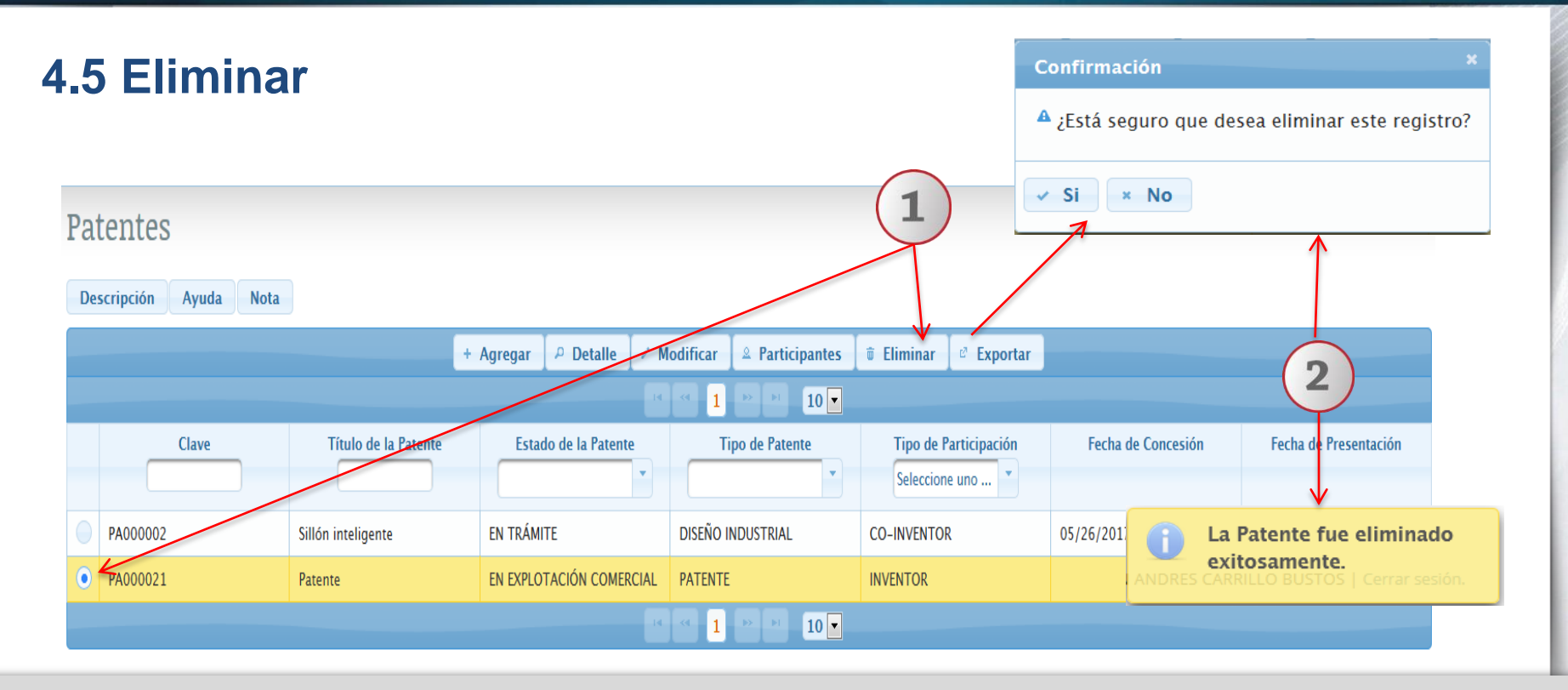

1) Seleccione el registro que desee borrar para que se habilite el botón "Eliminar" y dé un clic al mismo. 2) El sistema enviará un mensaje para confirmar la eliminación del registro y otro indicando que la patente fue eliminada exitosamente, en caso de seleccionar la opción afirmativa. El sistema quitará del listado general la patente eliminada.

| SIIAU   A Mi Expediente Académico                                                            | Archivo In<br>Vista pr<br>A:<br>A:<br>A:<br>A:<br>A:<br>A:<br>A:<br>A:<br>A:<br>A:                                                                                                    | icio Insertar Diseño ( Fr<br>otegida y podrán ao ser si<br>1 v (*********************************** | órmula Datos Reviar Vista PDFArct ♥ €<br>cede de una ubicación de Internet<br>geuro: Arga di para obtener Habilitar er<br>€<br>Clave<br>D E F G<br>Tipo de Pa Tipo de Pa Fecha de (Fecha de F<br>DISEÑO IN CO-INVEN 05/26/2011 05/19/2017<br>I € III<br>III III 100% |                                     |
|----------------------------------------------------------------------------------------------|----------------------------------------------------------------------------------------------------|----------------------------------------------------------------------------------------------------|----------------------------------------------------------------------------------------------------|-------------------------------------|
| Datos generales • Docencia • Investigación • Capacitac<br>Patentes<br>Descripción Ayuda Nota | Abriendo Patentes.xls  Ha elegido abrir:  Patentes.xls  el cual es un: Hoja de cálculo de Microsoft Excel 97-2003 de: http://mw2.siiau.udg.mx  ¿Qué debería hacer Firefox con este archivo?  Abrir con Microsoft Excel (predeterminada)  Guardar archivo | ar 🖵 Expor                                                                                          | rtar                                                                                                    |                                     |
| Clave Título de la Patente                                                                   | Repetir esta decisión de ahora en adelante para este tipo de archivos.           Aceptar         Cancelar           Cancelar         Cancelar                                                                                                    | de Participación<br>ccione uno                                                                      | n Fecha de Concesión                                                                                                    | Fecha de Presentación<br>05/19/2017 |

1) Seleccione el registro que desee "exportar" y dé un clic al botón correspondiente. El sistema desplegará una ventana para que pueda hacerlo. 2) Active el botón según desee abrir o guardar el archivo y presione el botón de "Aceptar" para que el sistema lo ejecute. 3) El sistema desplegará un documento en formato Excel, que contendrá la información registrada con anticipación.

### **5. Marcas y signos distintivos**

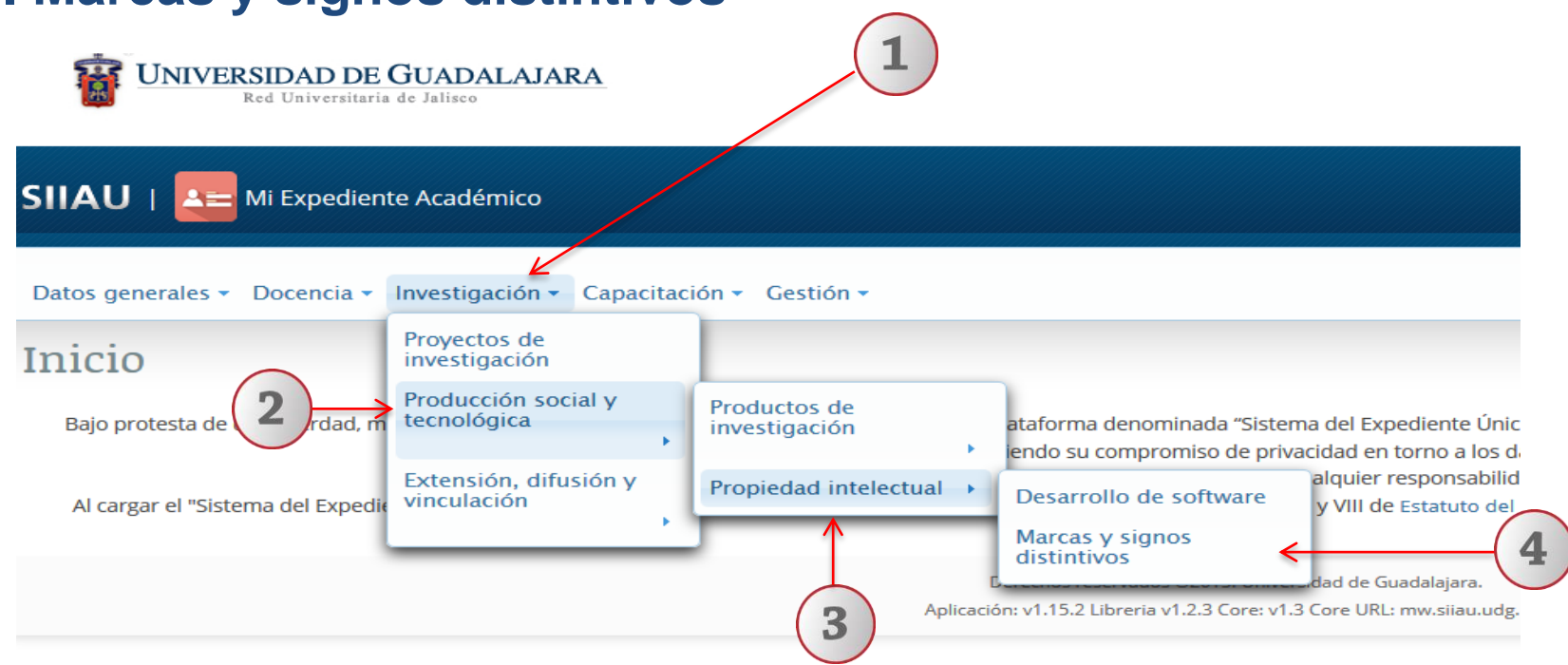

Dentro del sistema de expediente académico, posiciónese en el módulo de "Investigación".
 A continuación seleccione la opción de "Producción social y tecnológica".
 Posteriormente seleccione "Propiedad Intelectual.
 Por último, dé un clic a la opción de "Marcas y signos distintivos" del listado que se despliega para entrar al apartado del módulo.

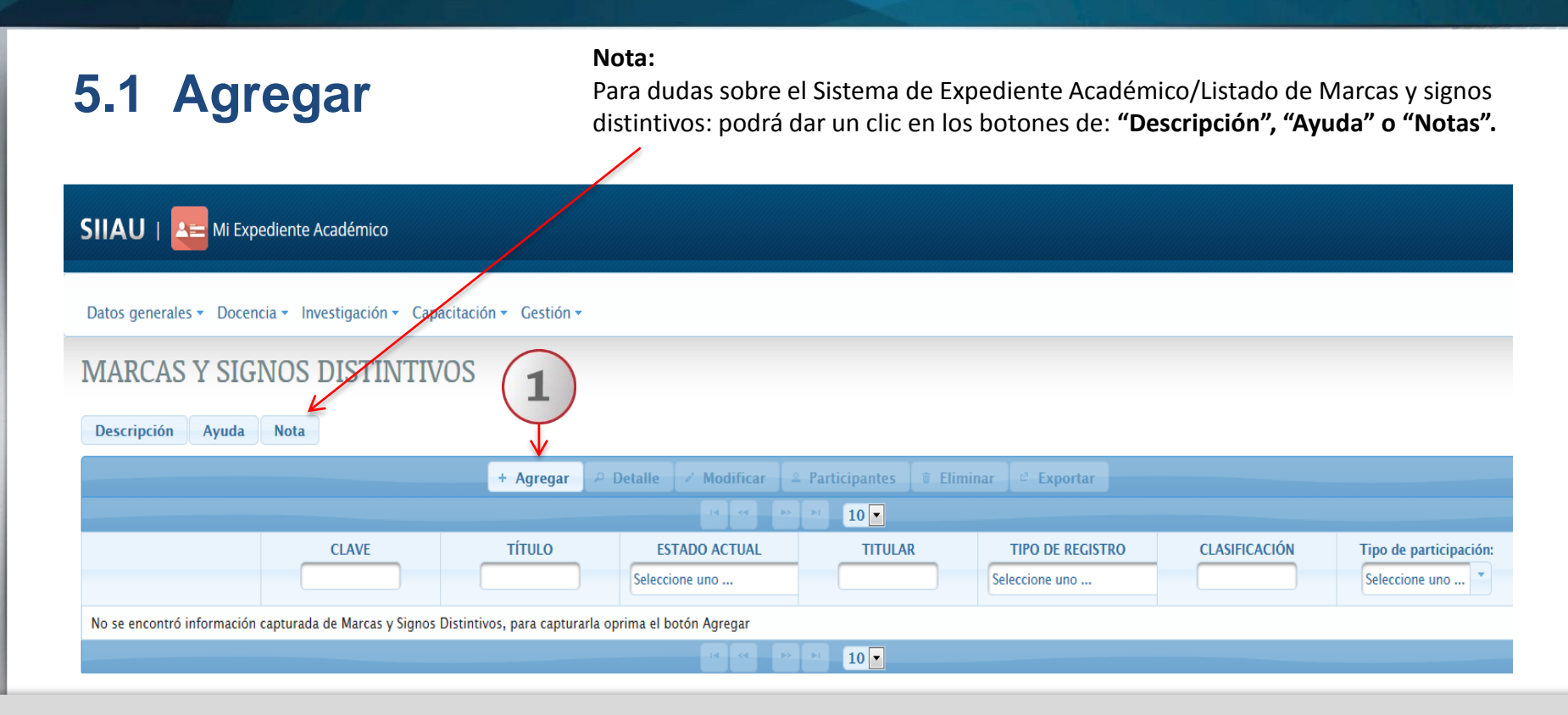

1) Una vez dentro del módulo de listado de Marcas y Signos, con un clic seleccione la opción de "Agregar".

#### Paso 1: Información General de la marca y signo distintivo

| TASO LINI ORMACI         | ON GENERAL DE LA MARCA       |                       | INCUSTRO DE CO-IN | VENTORES |
|--------------------------|------------------------------|-----------------------|-------------------|----------|
| Título: *                | Linux                        |                       |                   |          |
| Tipo de participación: * | INVENTOR                     | No. de Co-Inventores: | eccione uno 🍸     |          |
| Palahras Claver          |                              |                       |                   |          |
| Falabras Clave:          |                              |                       | + Agregar         |          |
|                          | PALAB                        | RAS CLAVE             | Eliminar          |          |
|                          | softv                        | ware-libre            | ×                 |          |
|                          | códig                        | go-abierto            | ×                 | S        |
|                          | Tecnolog                     | jía-innovación        | ×                 | E        |
| Descrinción              | Logotino en forma de r       |                       |                   | c        |
| Descripción.             | Eogotipo en torma de p       | Z                     |                   | E        |
| Estado Actual: *         | EN EXPLOTACIÓN COMERCIAL     |                       |                   |          |
| Titular: *               | Richard Stallman             |                       |                   |          |
| Denominación:            | De origen                    |                       |                   | _        |
| Facha da avradición      | 28/12/1000                   |                       |                   |          |
| recha de expedición.     | 20/12/1909                   |                       |                   | -        |
| Tipo de Registro: *      | PROTECCIÓN DE DENOMINACIÓN E | DE ORIGEN             |                   |          |
| Clasificación: *         |                              |                       |                   |          |

Complete la información requerida, sobre todo aquella que tiene el símbolo de un asterisco al final; dica ser información obligatoria para que el lo pueda ejecutar.

| No. de Co-Inventores: Seleccione uno 🎽 |     | Seleccione uno         |           |       |     |    |      |    |    | _  |
|----------------------------------------|-----|------------------------|-----------|-------|-----|----|------|----|----|----|
|                                        | - 1 | INVENTOR               |           | 0     | Mar |    | ▶ 20 | 17 | ~  |    |
| PALAPDAS CLAVE                         | (   | CO-INVENTOR            |           | L     | м   | x  | J    | v  | s  | D  |
| software-libre                         |     |                        |           |       |     | 1  | 2    | 3  | 4  | 5  |
| zódigo-abierto 🛛 🙀                     | Se  | eleccione uno          |           | 6     | 7   | 8  | 9    | 10 | 11 | 12 |
| nología-innovación                     | 13  | N SOLICITUD            |           | 13    | 14  | 15 | 16   | 17 | 18 | 19 |
|                                        | C   | ONCEDIDA               |           | 20    | 21  | 22 | 23   | 24 | 25 | 26 |
| •                                      | 13  | N EXPLOTACIÓN COMERCIA | L         | 27    | 28  | 29 | 30   | 31 |    |    |
|                                        | s   | Seleccione uno         |           |       |     |    |      |    |    |    |
|                                        | F   | REGISTRO DE MARCA      |           |       |     |    |      |    |    |    |
|                                        | F   | REGISTRO DE MARCA COL  | ECTIVO    |       |     |    |      |    |    |    |
| I DE ORIGEN                            | F   | AVISO COMERCIAL        |           |       |     |    |      |    |    |    |
|                                        |     | PROTECCION DE DENOMI   | NACION DE | ORIGE | N   |    |      |    |    |    |

El sistema le desplegará un formulario con 2 pasos a completar de Información general de la marca y signo distintivo y de Registro de Co-inventores. 1) Complete la información requerida en cada campo; utilizando y seleccionando una opción del catálogo que se desprenda de las listas desplegables o capturando el campo, según corresponda. 2) Al terminar, presione el botón de "siguiente" para continuar los pasos y complementar información

### Paso 2: Registro de Co-Inventores

|             | AMPACION GENE        | INTE DE LA MARCA I          | The second second    |                           |                      |                   |                                                                     |                                                                                                    |                                                                    |                                                                                                    |                                                  |
|-------------|----------------------|-----------------------------|----------------------|---------------------------|----------------------|-------------------|---------------------------------------------------------------------|----------------------------------------------------------------------------------------------------|--------------------------------------------------------------------|----------------------------------------------------------------------------------------------------|--------------------------------------------------|
| Marca y Sig | pno Distintivo fue g | puardado exitosamente.      |                      |                           |                      |                   |                                                                     | $\downarrow$                                                                                                    |                                                                    |                                                                                                    |                                                  |
| 000041.Linu | к.:                  |                             |                      |                           | MARCAS Y SIG         | IOS DISTINTIVOS   | 5                                                                   |                                                                                                    |                                                                    |                                                                                                    |                                                  |
|             |                      | - Agregal Participat        | ife .                |                           | PASO 1.INFO          | RMACIÓN GENI      | ERAL DE LA MARCA Y                                                  | SIGNO DISTINTIVO PAS                                                                                                    | O 2.REGISTRO D                                                     | E CO-INVENTORE                                                                                                    | s                                                |
| Código      | Nombre               | Tipo de Participante        | Institución          | Acción                    |                      |                   |                                                                     |                                                                                                    |                                                                    |                                                                                                    |                                                  |
|             |                      |                             |                      | 🖉 Modificar               | Marca y Si           | no Distintivo fue | guardado exitosamente.                                              |                                                                                                    |                                                                    |                                                                                                    | <i></i>                                          |
|             |                      |                             |                      | a Detaile                 | MA000043.FOC         | D SIN LUZ         |                                                                     |                                                                                                    |                                                                    |                                                                                                    |                                                  |
|             |                      |                             |                      |                           |                      |                   | T. Annance Participa                                                |                                                                                                    |                                                                    |                                                                                                    |                                                  |
|             |                      |                             |                      |                           |                      |                   | - Agregar Farocipa                                                  | ite                                                                                                    |                                                                    |                                                                                                    |                                                  |
| -           | No e                 | s posible registrar co-auto | orias porque el tipo | de participación es Autor | Código               | Nombre            | Tipo de Participante                                                | Participante                                                                                                    |                                                                    |                                                                                                    |                                                  |
| Regresar    | No e                 | s posible registrar co-auto | x Cerrar             | de participación es Autor | Código               | Nombre            | Tipo de Participante                                                | Participante<br>Tipo de Participante: PROFESOR UDC                                                                                                    |                                                                    |                                                                                                    |                                                  |
| Regresar    | No e                 | s posible registrar co-auto | x Cerrar             | de participación es Autor | Código               | Nombre            | Tipo de Participante                                                | Participante<br>Tipo de Participante: PROFESOR UDG<br>PROFESOR UDG                                                                                                    |                                                                    |                                                                                                    |                                                  |
| Regresar    | No e                 | s posible registrar co-auto | x Cerrar             | de participación es Autor | Código               | Nombre            | Agregar Farticipante     Tipo de Participante                       | Participante Tipo de Participante: PROFESOR UDG PROFESOR UDG Código: *                                                                                                    |                                                                    | 🛩 Validar código 🗍 🕫 Buse                                                                                                    | car por nombre                                   |
| Regresar    | No e                 | s posible registrar co-auto | orias porque el tipo | de participación es Autor | Código               | Nombre            | - Agrego Fantopa                                                    | Participante Tipo de Participante: PROFESOR UDG PROFESOR UDG Código: * Nombre:                                                                                                    |                                                                    | ✓ Validar código<br>Apellidos:                                                                                                    | tar por nombre                                   |
| Regresar    | No e                 | s posible registrar co-auto | x Cerrar             | de participación es Autor | Código<br>- Regresar | Nombre            | <ul> <li>- ngregar zarodpa</li> <li>Tipo de Participante</li> </ul> | Participante Tipo de Participante: PROFESOR UDC PROFESOR UDG Código: * Nombre: Nacionalidad:                                                                                           |                                                                    | ✓ Validar código<br>Apelidos:<br>Sexo:                                                                                                    | car por nombre                                   |
| Regresar    | No e                 | s posible registrar co-auto | orias porque el tipo | de participación es Autor | Código<br>- Regresar | Nombre            | <ul> <li>- ngregar zarodpa</li> <li>Tipo de Participante</li> </ul> | Participante Tipo de Participante: PROFESOR UDG PROFESOR UDG Código: * Nombre: Nacionalidad: Centro Universitario: *                                                                   |                                                                    | <ul> <li>Validar código</li> <li>Apelidos:</li> <li>Sexo:</li> <li>Grado Académico: *</li> </ul>                                                                    | car por nombre                                   |
| Regresar    | No e                 | s posible registrar co-auto | x Cerrar             | de participación es Autor | Código<br>- Regresar | Nombre            | Tipo de Participante                                                | Participante Tipo de Participante: PROFESOR UDG COdigo: * Nombre: Nacionalidad: Centro Universitario: * Tipo de incorporación al proyecto; *                                           | ·                                                                  | Validar código Apellidos: Sexo: Grado Académico: * Posición del co-autor:                                                                                           | Car por nombre                                   |
| Regresar    | No e                 | s posible registrar co-auto | orias porque el tipo | de participación es Autor | Código<br>- Regresar | Nombre            | Tipo de Participante                                                | Participante Tipo de Participante: PROFESOR UDG PROFESOR UDG Código: * Nombre: Nacionalidad: Centro Universitario: * Tipo de incorporación al proyecto: * ¿Es SNI?: *                  | *                                                                  | <ul> <li>✓ Validar código A Buso</li> <li>Apellidos:</li> <li>Sexo:</li> <li>Grado Académico: *</li> <li>Posición del co-autor:</li> <li>Nivel de SNI: *</li> </ul> | LICENCIATURA<br>Seleccione uno<br>Seleccione uno |
| Regresar    | No e                 | s posible registrar co-auto | x Cerrar             | de participación es Autor | Código<br>- Regresar | Nombre            | Tipo de Participante                                                | Participante Participante: PROFESOR UDC PROFESOR UDG Código: * Nacionalidad: Centro Universitario: * Tipo de incorporación al proyecto: * LES SNI?: * LOSea registrar un Id de autor?: | Steccine uno      Steccine uno      Steccine uno      Steccine uno | <ul> <li>✓ Validar codigo</li></ul>                                                                                                    | LICENCIATURA<br>Seleccione uno                   |

1) Si se registró como "Inventor" de la marca y signo distintivo; en el formulario que se abra en el paso 2, el botón de "Agregar participante" estará deshabilitado y le mostrará un aviso al final de que No será posible registrar co-autorías porque el tipo de participación es Autor. 2) En caso de haberse registrado como "Co-inventor", se activará el botón y le permitirá agregar a los participantes en otro formulario para que pueda realizarlo.

# **5.2 Participantes**

En caso de que no se hayan agregado desde el inicio los participantes, el sistema mantendrá activo el botón de "Agregar participantes", en caso contrario permanecerá deshabilitado

|                                                                       | MARCAS Y SIGNOS DISTINTIVOS                                                                                                    |
|-----------------------------------------------------------------------|----------------------------------------------------------------------------------------------------|
| SIIAU   🔚 Mi Expediente Académico                                     | PASO 1.INFORMACIÓN GENERAL DE LA MARCA Y SIGNO DISTINTIVO PASO 2.REGISTRO DE CO-INVENTORES                                             |
|                                                                       | Marca y Signo Distintivo fue guardado exito amente. *                                                                                  |
| Datos generales 🝷 Docencia 🝷 Investigación 👻 Capacitación 👻 Gestión 👻 | MA000043.FOCO SIN LUZ                                                                                                    |
| MADCAS V SIGNOS DISTINITIVOS                                          | Agregar Participante                                                                                                    |
| Descripción Ayuda Nota                                                | Costgo - nomore repolar entropame monación - Acción     Videficar     Detale     Emission                                              |
| + Agregar 🔑 Detalle 🧭                                                 | Modificar Pa<br>PASO 1.INFORMACIÓN GENERAL DE LA MARCA Y SIGNO DISTINTIVO<br>PASO 2.REGISTRO DE CO-INVENTORES<br>MA000043.FOCO SIN LUZ |
| CLAVE TÍTULO ESTADO                                                   | O ACTUAL TITULAR                                                                                                    |
| Seleccione                                                            | Código Nombre Tipo de Participante Institución Acción                                                                                  |
| 1 MA000041 Linux EN EXPLOTA<br>COMERCIAL                              | ACIÓN Richard Stallman                                                                                                    |
| MA000042 GNU CONCEDIDA                                                | A Linus Torvalds                                                                                                    |
|                                                                       |                                                                                                    |

1) Otra forma de agregar participantes, será seleccionar del listado principal de "Marcas y Signos Distintivos" la marca a la que se quiere agregar y; 2) Oprima el botón de "Participantes" que viene en la parte superior del listado. El sistema le mostrará el listado de co-inventores para que pueda realizarlo.

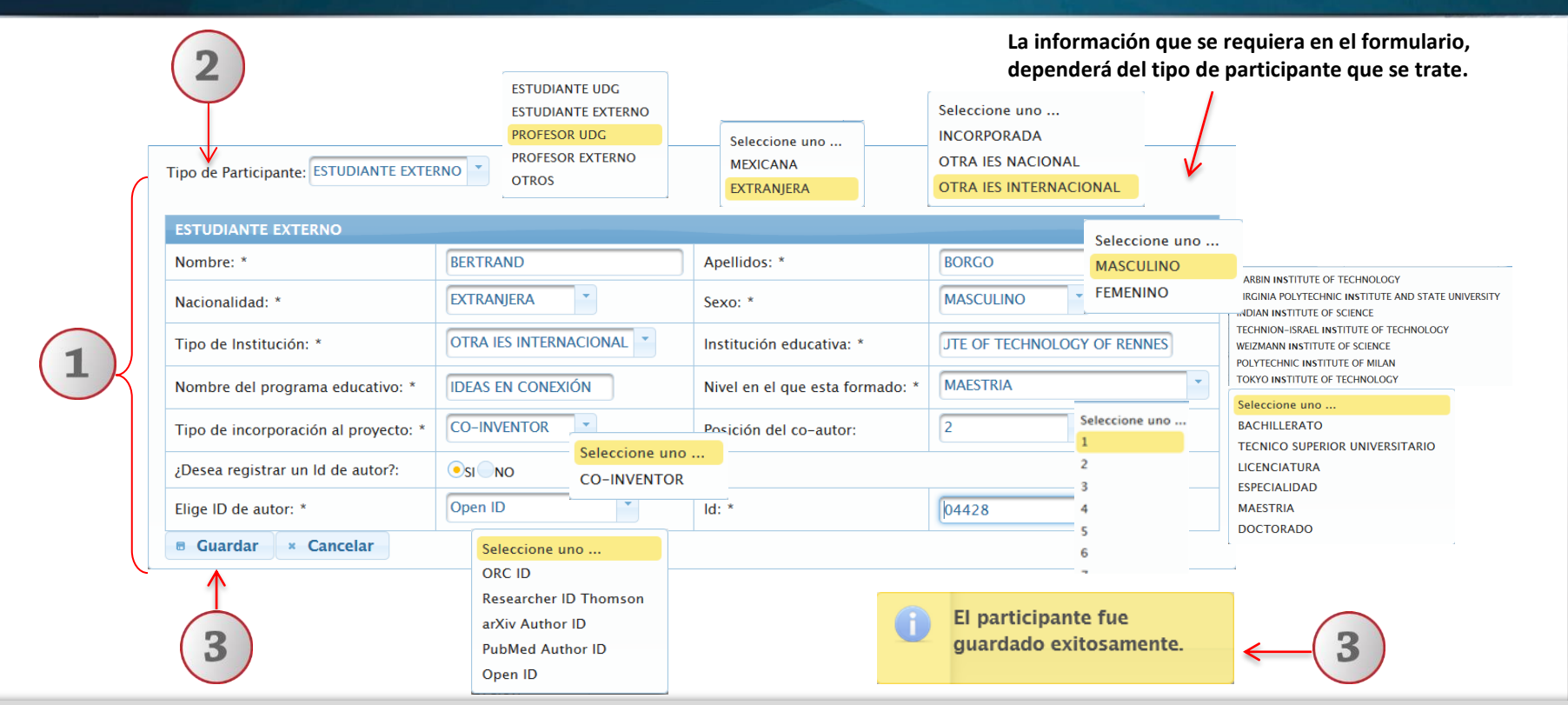

Complete la información requerida en cada campo, acorde al tipo de participante.
 Seleccione la opción que corresponda, acorde a catálogo de la lista desplegable en cada campo y o capture la información, según corresponda.
 Al terminar, presione el botón de "Guardar" para que el sistema lo ejecute. El sistema enviará un mensaje de que el participante fue guardado exitosamente.

| MA000043.FOC | O SIN LUZ      |                      |                                         |                              |  |
|--------------|----------------|----------------------|-----------------------------------------|------------------------------|--|
|              |                |                      |                                         |                              |  |
|              |                | 🚊 Agregar Particip   | ante                                    |                              |  |
| Código       | Nombre         | Tipo de Participante | Institución                             | Acción                       |  |
| 2957120 F    | BERTRAND BORGO | ESTUDIANTE EXTERNO   | INSTITUTE OF<br>TECHNOLOGY OF<br>RENNES | Modificar  Detalle  Eliminar |  |

1) Una vez registrado los participantes, aparecerán en el listado general; acorde a la marca y signo al que se adherido.

### **5.3 Detalle**

|                                         | pediente Académico        |                        |              | MARCAS Y SIGNOS DI                                                | STINTIVOS ×                          |  |  |  |  |
|-----------------------------------------|---------------------------|------------------------|--------------|-------------------------------------------------------------------|--------------------------------------|--|--|--|--|
|                                         |                           |                        |              | Clave:                                                            | MA000041                             |  |  |  |  |
| Deter consults Dece                     | nin launstingeiter Co     |                        |              | Título:                                                           | Linux                                |  |  |  |  |
| Datos generales • Docer                 | icia • Investigación • Ca | pacitacion • Gestion • | $\frown$     | Tipo de participación: CO-INVENTOR                                |                                      |  |  |  |  |
| MARCAS Y SIG                            | NOS DISTINTI              | VOS                    | 2)           | No. de Co-Inventores:                                             | 1                                    |  |  |  |  |
| 101111111111111111111111111111111111111 | IVOD DIDIIIVII            | 100                    | $\checkmark$ | Mi Posición: 1                                                    |                                      |  |  |  |  |
| Descripción Ayuda                       | Nota                      |                        |              | Palabras Clave: software-libre, código-abierto, Tecnología-innova |                                      |  |  |  |  |
|                                         |                           | + Agregar              |              | Descripción:                                                      | Logotipo en forma de pinguino        |  |  |  |  |
|                                         |                           | Agregar                |              | Estado Actual:                                                    | EN EXPLOTACIÓN COMERCIAL             |  |  |  |  |
|                                         |                           |                        |              | Titular:                                                          | Richard Stallman                     |  |  |  |  |
| (1)                                     | CLAVE                     | TITULO                 | ESTAD        | Denominación:                                                     | De origen                            |  |  |  |  |
| $\overline{\mathbf{\nabla}}$            |                           |                        | Seleccion    | Fecha de expedición:                                              | 28/12/1969                           |  |  |  |  |
| *                                       | MA000041                  | Linux                  | EN EXPLOT    | Tipo de Registro:                                                 | PROTECCIÓN DE DENOMINACIÓN DE ORIGEN |  |  |  |  |
|                                         | MA000041                  | Linux                  | COMERCIAL    | Clasificación:                                                    | AAA                                  |  |  |  |  |
|                                         | MA000042                  | GNU                    | CONCEDID     | Cerrar                                                            |                                      |  |  |  |  |

1) Seleccione el registro de desee consultar y presione el botón de "Detalle". El sistema desplegará un formulario con datos previamente registrados para su consulta. 2) Para nuevas consultas deberá dar clic en el botón "Cerrar".

### **5.4 Modificar**

| SIIAU   🔤 Mi Expediente Académico 🚺                                   |                                  | MARCAS Y SIGNOS DISTINTIVOS                  |                            | ×                                |
|-----------------------------------------------------------------------|----------------------------------|----------------------------------------------|----------------------------|----------------------------------|
|                                                                       |                                  | PASO 1.INFORMACIÓN GENERAL DE LA             | A MARCA Y SIGNO DISTINTIVO | PASO 2.REGISTRO DE CO-INVENTORES |
| Datos nenerales y Docencia y Investinación y Canacitación y Gardión y | (                                | 3 Marca y Signo Distintivo fue actualizado e | xitosamente.               | x                                |
| batos generales - Docencia - intestigación - capacitación - estión    | MARCAS Y SIGNOS DISTINTIVOS      | MAUUUU42.GNU                                 |                            |                                  |
| MADCAS V SICNOS DISTINITIVOS                                          | PASO 1.INFORMACIÓN GENE          | RAL DE LA MARCA Y SIGNO DISTINTIVO PASO      | 2.REGISTRO DE CO-IN        | VENTORES                         |
| VIARCAS I SIGINOS DISTIIVITVOS                                        | Título: * GNU                    |                                              |                            |                                  |
|                                                                       | Tipo de participación: * INVENTO | No. de Co-Inventores:                        |                            |                                  |
| Descripcion Ayuda Nota                                                | Palabras Clave:                  |                                              | + Agregar                  |                                  |
| + Agregar 🖉 Detalle 📝 Modificar                                       |                                  | PALABRAS CLAVE                               | Eliminar                   |                                  |
|                                                                       |                                  | Sistema-operativo                            | ×                          |                                  |
|                                                                       |                                  | Linux<br>Ingeniería-software                 | ×                          |                                  |
| CLAVE TÍTULO ESTADO ACTUAL                                            | Descripción: Logotipo            | en forma de c                                |                            |                                  |
| Seleccione uno Y                                                      | Estado Actual: * CONCED          | A                                            |                            |                                  |
|                                                                       | Titular: * Linus To              | valds                                        |                            |                                  |
| MA000041 Linux EN EXPLOTACIÓN                                         | Denominación: DDD                |                                              |                            | 0                                |
| COMERCIAL                                                             | Fecha de expedición: 23/09/1     | 83                                           |                            | Z                                |
|                                                                       | Tipo de Registro: * REGISTRO     | DE MARCA COLECTIVO                           |                            | $\checkmark$                     |
| MA000042 GNU CONCEDIDA                                                | Clasificación: * AA              |                                              |                            | $\mathbf{V}$                     |
|                                                                       |                                  | Cerrar                                       | -                          | • Siguiente                      |

1) Seleccione el registro que desee cambiar y dé un clic al botón "Modificar". El sistema mostrará un formulario con la información previamente registrada para realizar los cambios que se deseen. 2) Oprima el botón "Siguiente" para que se guarden los cambios de la parte administrativa de la "Información General" y continuar modificando en otros formularios. 3) Una vez guardada la información, el sistema desplegará un aviso indicando que la Marca y Signo Distintivo fue actualizada exitosamente y la mostrará dentro del formulario de "Registro de Co-Inventores".

| MARCAS Y SI | GNOS DISTINTIVOS       |                           |                         | ſ                                      | -   | Participante                      |                   |              |                  |  |  |
|-------------|------------------------|---------------------------|-------------------------|----------------------------------------|-----|-----------------------------------|-------------------|--------------|------------------|--|--|
| PASO 1.INF  | ORMACIÓN GENE          | RAL DE LA MARCA           | SIGNO DISTINTI          | VO PASO 2.RECIS                        | ST  | Tipo de Participante: OTROS 💙     |                   |              |                  |  |  |
|             |                        |                           |                         |                                        |     | OTROS                             |                   |              |                  |  |  |
| Marca v     | Signo Distintivo fue a | ctualizado exitosamente.  |                         |                                        |     | Código:                           | 2957120           |              |                  |  |  |
|             | 3                      |                           |                         |                                        |     | Nombre: *                         | PATITO MOD POR RH | Apellidos: * | MERCADO BUSTOS   |  |  |
| MA000042.G  | NU                     |                           |                         |                                        |     | Grado Académico: *                | Seleccione uno 🔻  |              |                  |  |  |
|             |                        | 🚊 Agregar Participa       | inte                    |                                        |     | Nacionalidad:                     | MEXICANA          | Sexo:        | MASCULINO        |  |  |
| Código      | Nombre                 | Tipo de Participante      |                         | Acción                                 |     | ¿Pertenece a alguna institución?: |                   |              |                  |  |  |
|             |                        |                           |                         | Modificar                              |     | Procedencia de la institución: *  | NACIONAL          | Origen: *    | PUBLICA          |  |  |
| 2957120     | PATITO mod por rh      | OTROS                     |                         | ➢ Detalle                              |     | Sector: *                         | EDUCACIÓN         | Categoria: * | Seleccione uno 💌 |  |  |
|             | MERCADO BUSTOS         |                           | $\smile$                | 🝵 Eliminar                             |     | Institución: *                    |                   |              |                  |  |  |
|             |                        |                           |                         |                                        |     | ¿Desea registrar un ld de autor?: | SI®NO             |              |                  |  |  |
|             | No e                   | s posible registrar co-au | torias porque el tipo o | de participación es A <mark>u</mark> t | tor | Elige ID de autor:                | Seleccione uno    | ld:          |                  |  |  |
| ← Regresar  |                        |                           |                         | L                                      | _   | 🛚 Guardar 🛛 × Cancelar            |                   |              |                  |  |  |
|             |                        |                           | Cerrar                  |                                        | -   | 1                                 |                   |              |                  |  |  |
|             |                        |                           |                         |                                        |     |                                   |                   |              |                  |  |  |
|             |                        |                           |                         |                                        |     |                                   |                   |              |                  |  |  |
|             |                        |                           |                         |                                        |     |                                   |                   |              |                  |  |  |

1) Otra forma de modificar el registro de participantes, es: oprimir el botón de "Modificar" que viene dentro del listado del formulario para que el sistema abra la ventana correspondiente y pueda realizar los cambios pertinentes. 2) Finalmente, presione el botón de "Guardar" para que el sistema ejecute los cambios.

### **5.5 Eliminar**

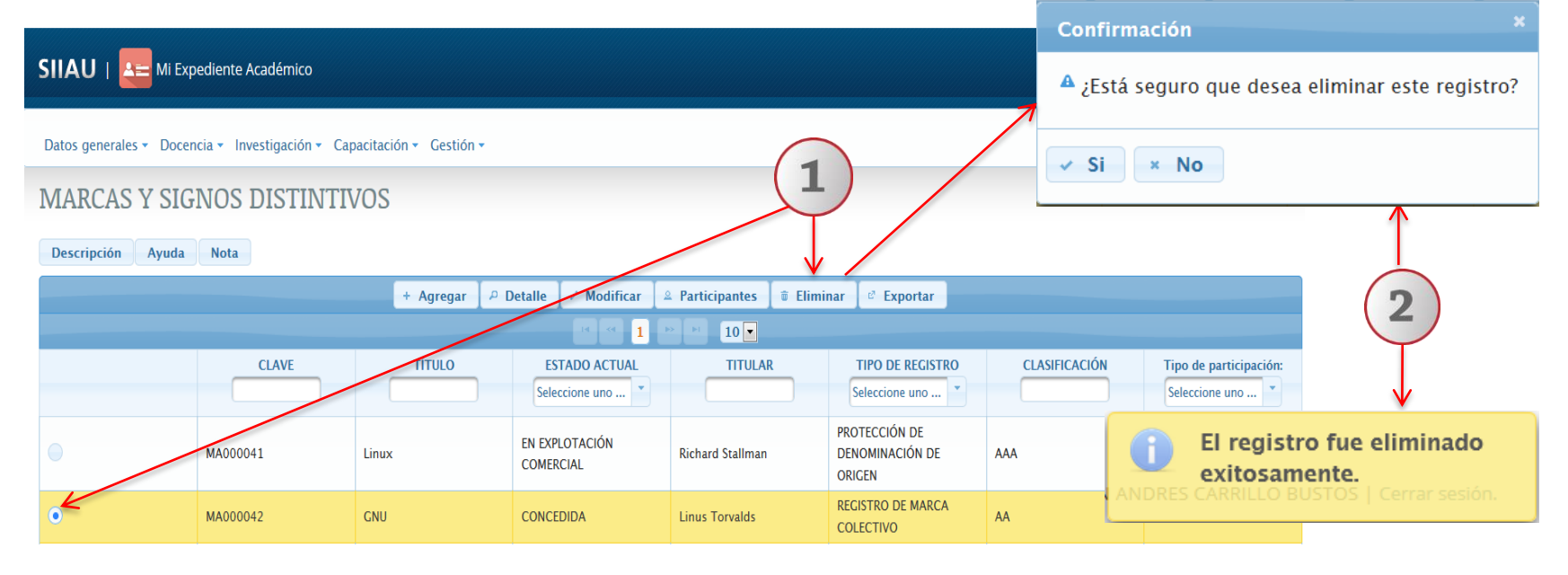

1) Seleccione el registro que desee eliminar para que se habilite el botón "Eliminar" y dé un clic al mismo. 2) El sistema enviará un mensaje para confirmar la eliminación del registro y otro indicando que la "Marca y Signo Distintivo" fue eliminado exitosamente, en caso de seleccionar la opción afirmativa.

#### **5.6 Exportar** X 🚽 🗉 - (= - | = Marcas [Vista protegida] - Microsoft Exce Inicio Insertar Diseño de página Fórmulas Datos Revisar Vista PDF Architect 4 Creato 🗊 Vista protegida 🛛 Este archivo procede de una ubicación de Internet y podría no ser seguro. Haga clic para obtener más detalles. Habilitar edición SIIAU 🖳 Mi Expediente Académico 3 H24 CLAVE ESTADO ACTUAL TITULAR TÍTULO TIPO DE REGISTRO CLASIFIC/Tipo de participación MA000041Linux EN EXPLOTACIÓN Richard Stallm PROTECCIÓN DE DENOMINACIÓN DE ORIGEN CO-INVENTOR MA000042 GNU CONCEDIDA Linus Torvalds REGISTRO DE MARCA COLECTIVO INVENTOR MA000043 FOCO SIN EN SOLICITUD José Pérez REGISTRO DE MARCA CO-INVENTOR Datos generales • Docencia • Investigación • Capacitación • Gestión • MARCAS Y SIGNOS DISTINTIVOS Abriendo Marcas X Descripción Avuda Nota Ha elegido abrir: Marcas el cual es un: Hoja de cálculo de Microsoft Excel 97-2003 + Agregar Exportar de: http://mwp.siiau.udg.mx:8080 Qué debería hacer Firefox con este archivo? Abrir con Microsoft Excel (predeterminada) TÍTULO TIPO DE REGISTRO CLASIFICACIÓN CLAVE Tipo de participación: Guardar archivo Seleccione uno ... Seleccione uno ... Repetir esta decisión de ahora en adelante para este tipo de archivos. ROTECCIÓN DE FNOMINACIÓN DF MA000041 Linux Cancelar AAA CO-INVENTOR Aceptar RICEN REGIS AA INVENTOR COLE

1) Seleccione el registro que desee "exportar" y dé un clic al botón correspondiente. El sistema desplegará una ventana para que pueda hacerlo. 2) Active el botón según desee abrir o guardar el archivo y presione el botón de "Aceptar" para que el sistema lo ejecute. 3) El sistema desplegará un documento en formato Excel, que contendrá la información registrada con anticipación.

### 6. Derechos de Autor

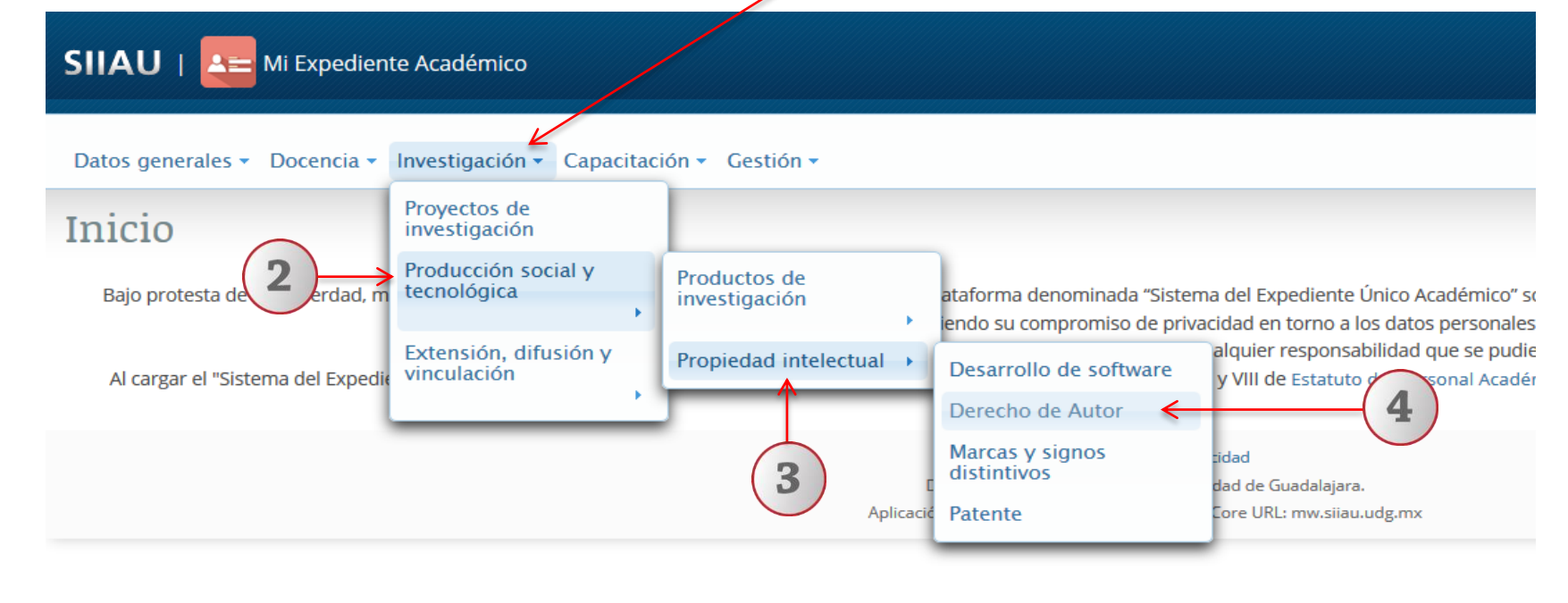

Dentro del Sistema Expediente Único Académico, posiciónese en el módulo de "Investigación".
 A continuación seleccione la opción de "Producción social y tecnológica".
 Posteriormente seleccione "Propiedad Intelectual.
 Por último, dé un clic a la opción de "Derecho de Autor" del listado que se despliega para entrar al apartado del módulo.

| 6.1 Agregar                                                                     | Nota:<br>Para dudas sobre el Sistema de Expediente A<br>distintivos: podrá dar un clic en los botones | Académico/Listado de<br>de: <b>"Descripción", "A</b> y | Marcas y signos<br><b>yuda" o "Notas".</b> |
|---------------------------------------------------------------------------------|----------------------------------------------------------------------------------------------------|--------------------------------------------------------|--------------------------------------------|
| SIIAU   A Mi Expediente Académico                                               |                                                                                                    |                                                        |                                            |
| Datos generales 👻 Docencia 👻 Investigación 👻 Capacitación 👻 Gestión 🔹           |                                                                                                    |                                                        |                                            |
| Derecho de Autor<br>Descripción Ayuda Nota                                      |                                                                                                    |                                                        |                                            |
| + Agregar                                                                       | P Detalle  ✓ Modificar                                                                                | tar                                                    |                                            |
| Class Taulo N4                                                                  |                                                                                                    | Ender de la Ser                                        | Facha da Fia                               |
|                                                                                 |                                                                                                    | Fecha de Inicio                                        | Fecha de Fin                               |
| No se encontró información capturada de Derecho de Autor, para capturarla oprim | na el botón Agregar                                                                                   |                                                        |                                            |
|                                                                                 | .id <4. (b) (b) 10 💌                                                                                  |                                                        |                                            |

1) Una vez dentro del módulo de listado de Derecho de Autor, con un clic seleccione la opción de "Agregar".

#### Paso 1: Información General de Derecho de Autor

| ( | Derecho de Autor                     |                                                                        |                            | ×                                                                                                    | la cual indic<br>sistema lo p                                                       | a se<br>ued | r inf<br>a ei | <sup>i</sup> orm<br>ecut | ació<br>ar. | n o | blig | atoria para que el |
|---|--------------------------------------|------------------------------------------------------------------------|----------------------------|----------------------------------------------------------------------------------------------------|-------------------------------------------------------------------------------------|-------------|---------------|--------------------------|-------------|-----|------|--------------------|
|   | PASO 1. INFORMAC<br>DE DERECHO DE AL | IÓN GENERAL<br>JTOR DE PA                                              | 2. REGISTRO<br>RTICIPANTES |                                                                                                    |                                                                                     |             | ,             |                          |             |     |      |                    |
|   | Titulo: *                            | SAIUNKOKU MONOGAT                                                      | Número de Registro: *      | RNOV-LIG08200316                                                                                                    | Seleccione uno                                                                      |             |               |                          |             |     |      |                    |
|   | Tipo: *                              | LITERARIA                                                              | Resumen:                   | Novela ligera que luego fue<br>adaptada a manga y anime.<br>Género Fantasía, romance,<br>comedia<br>Creado por Sai Yukino<br>Kairi Yura | LITERARIA<br>MUSICAL CON O SIN LETRA<br>DRAMÁTICA<br>DANZA<br>PICTÓRICA O DE DIBUJO |             |               |                          |             |     |      |                    |
| 1 | Titular: *                           | SAI YUKINO                                                             |                            | Editorial Kadokawa Shoten<br>Fecha de comienzo 2003<br>Volúmenes 16<br>288 caracteres restantes.                                        |                                                                                     | 0           | Ene           | - 2                      | 003         | -   | ο    |                    |
|   | Tipo de participación: *             | CO-AUTOR Seleccione of AUTOR                                           | no Número de Coautores: *  | 2                                                                                                    |                                                                                     | L           | м             | х ј                      | v           | s   | D    |                    |
|   | Periodo                              | CO-AUTOR                                                               |                            |                                                                                                    |                                                                                     |             |               | 1 2                      | 3           | 4   | 5    |                    |
|   | Fecha de Inicio:                     | 01/01/2003                                                             | Fecha de Fin:              | 08/03/2008                                                                                                    |                                                                                     | 6           | 7             | 8 9                      | 10          | 11  | 12   |                    |
|   | País                                 | IAPON -                                                                | Ectador                    |                                                                                                    | -                                                                                   | 13          | 14            | 15 16                    | 5 17        | 18  | 19   |                    |
|   |                                      | ANDORRA<br>ANGOLA                                                      |                            |                                                                                                    | 2                                                                                   | 20<br>27    | 21<br>28      | 22 23<br>29 30           | 24<br>31    | 25  | 26   |                    |
| l |                                      | ANTIGUA Y BARBUDA<br>ARABIA SAUDITA<br>ARGELIA<br>ARGENTINA<br>ARMENIA | × Cerrar                   | June                                                                                                    | 2                                                                                   |             |               |                          |             |     |      |                    |

El sistema le desplegará un formulario con 2 pasos a completar de Información general de derecho de autor y de Registro de participantes. 1) Complete la información requerida en cada campo; utilizando y seleccionando una opción del catálogo que se desprenda de las listas desplegables o capturando el campo, según corresponda. 2) Al terminar, presione el botón de "siguiente" para que el sistema lo guarde y pueda continuar los pasos para complementar la información.

Complete la información requerida, sobre todo

aquella que tiene el símbolo de un asterisco al final;

#### Paso 2: Registro de Participantes

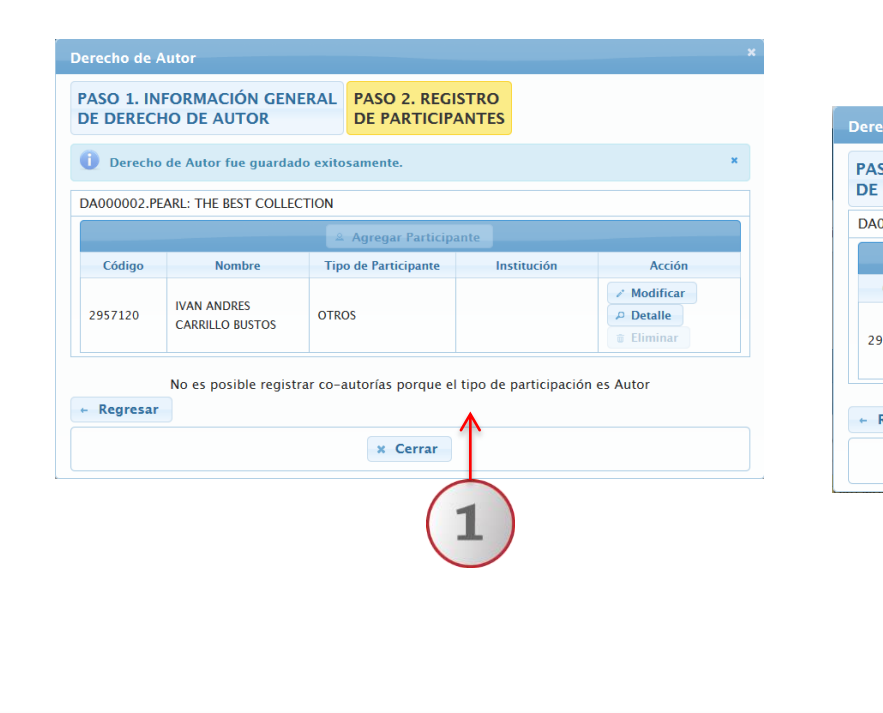

| cno de A           | utor                           | $\checkmark$                                                                             |                                                                                                    |                              | ×                 |  |
|--------------------|--------------------------------|------------------------------------------------------------------------------------------|----------------------------------------------------------------------------------------------------|------------------------------|-------------------|--|
| SO 1. IN<br>DERECH | FORMACIÓN GEN<br>10 DE AUTOR   | ERAL PASO 2. REGIST<br>DE PARTICIPAN                                                     | TRO                                                                                                    |                              |                   |  |
| 00003.SA           | UNKOKU MONOGATA                | ARI                                                                                      |                                                                                                    |                              |                   |  |
|                    |                                | 🗵 Agregar Participant                                                                    | e                                                                                                    |                              |                   |  |
| Código             | Nombre                         | Tipo de Participante                                                                     | Institución                                                                                                    | Acción                       |                   |  |
| 57120              | IVAN ANDRES<br>CARRILLO BUSTOS | OTROS                                                                                    |                                                                                                    | Modificar  Detalle  Eliminar |                   |  |
|                    |                                | Participante                                                                             |                                                                                                    |                              |                   |  |
| Regresar           |                                | Tipo de Participante: PROFESOR UDG                                                       |                                                                                                    |                              |                   |  |
|                    |                                | PROFESOR UDG                                                                             |                                                                                                    |                              |                   |  |
|                    |                                | Código: *                                                                                |                                                                                                    | 🖌 Validar código 🛛 🕫         | Buscar por nomb   |  |
|                    |                                | Nombre:                                                                                  |                                                                                                    | Apellidos:                   |                   |  |
|                    |                                | Nacionalidad:                                                                            | 0.                                                                                                    | Sexo:                        | (unrealized and a |  |
|                    |                                | Centro Universitario: *                                                                  |                                                                                                    | Grado Académico: *           | LICENCIATURA      |  |
|                    |                                |                                                                                          | A Resident and a second second s | Recipide del co. content     |                   |  |
|                    |                                | Tipo de incorporación al proyecto: *                                                     | Seleccione uno                                                                                                    | Posicion del co-autor:       |                   |  |
|                    |                                | Tipo de incorporación al proyecto: * ¿Es SNI?: *                                         | Seleccione uno *                                                                                                    | Nivel de SNI: *              |                   |  |
|                    |                                | Tipo de incorporación al proyecto: *<br>¿Es SNI?: *<br>¿Desea registrar un ld de autor?: | Seleccione uno * Seleccione uno *                                                                                                    | Nivel de SNI: *              |                   |  |

1) Si se registro como "Autor" de los derechos ; en el formulario que se abra en el paso 2, el botón de "Agregar participante" estará deshabilitado y le mostrará un aviso al final de que No será posible registrar co-autorías porque el tipo de participación es Autor. 2) En caso de haberse registrado como "Co-Autor", se activará el botón y le permitirá agregar a los participantes en otro formulario para que pueda realizarlo.

### 6.2 Participantes

En caso de que no se hayan agregado desde el inicio los participantes, el sistema mantendrá activo el botón de "Agregar participantes", en caso contrario permanecerá deshabilitado

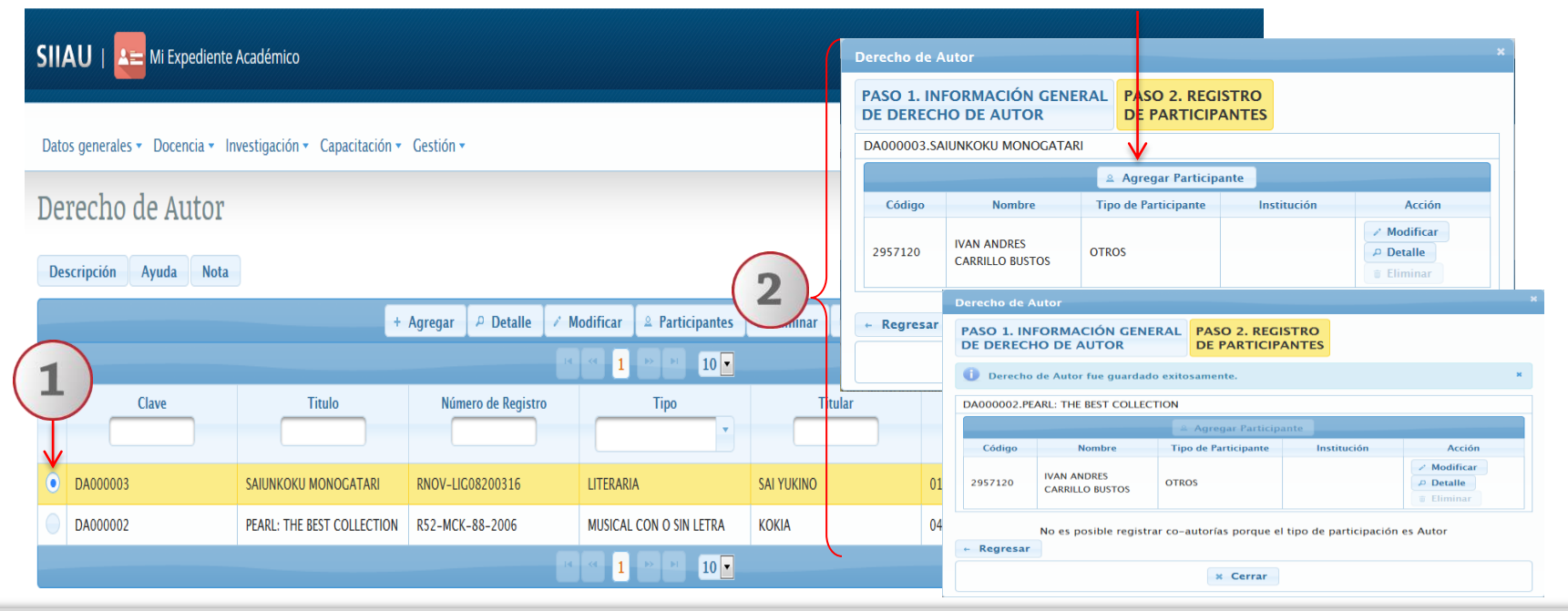

Otra forma de agregar participantes, será: 1) Seleccionar del listado principal de "Derecho de Autor" el proyecto de obra a la que se quiere agregar; y 2) Oprimir el botón de "Participantes" que viene en la parte superior del listado. El sistema le mostrará el listado de co-inventores para que pueda realizarlo.

|   | 2                                                     |                                                                                       |                                                                              | La información que se requiera<br>dependerá del tipo de participa<br>/ | en el formulario,<br>ante que se trate. |  |
|---|-------------------------------------------------------|---------------------------------------------------------------------------------------|------------------------------------------------------------------------------|------------------------------------------------------------------------|-----------------------------------------|--|
|   | Participante<br>Tipo de Participante: PROFESOR EXTERN | ESTUDIANTE UDG     ESTUDIANTE EXTERNO     PROFESOR UDG     PROFESOR EXTERNO     OTROS |                                                                              | ×                                                                      |                                         |  |
| ( | PROFESOR EXTERNO                                      |                                                                                       |                                                                              |                                                                        |                                         |  |
| 1 | Nombre: *                                             | KAIRI Seleccione uno                                                                  | Apellidos:                                                                   | YURA Seleccione uno                                                    |                                         |  |
|   | Nacionalidad: *                                       | EXTRANJERA MEXICANA<br>EXTRANJERA                                                     | Sexo: *                                                                      | FEMENINO FEMENINO                                                      |                                         |  |
|   | Tipo de Institución: *                                | OTRA IES INTERNACIONAL                                                                | Institución: *                                                               | YOKOHAMA DESIGN CC                                                     |                                         |  |
|   | Tipo de incorporación al proyecto: *                  | CO-AUTOR Seleccione uno                                                               | Posición del co-autor:                                                       | 2 Seleccione uno                                                       |                                         |  |
|   | Grado Académico: *                                    | MAESTRIA Seleccione uno                                                               | Seleccione uno<br>INCORPORADA<br>OTRA IES NACIONAL<br>OTRA IES INTERNACIONAL | 2                                                                      |                                         |  |
|   | ¿Desea registrar un ld de autor?:                     | SÍ NO LICENCIATURA MAESTRIA                                                           |                                                                              |                                                                        |                                         |  |
|   | Elige ID de autor:                                    | Seleccione un                                                                         | ld:                                                                          |                                                                        |                                         |  |
| 3 | Guardar × Cancelar                                    |                                                                                       |                                                                              | participante fue<br>ardado exitosamente.                               | 3                                       |  |

Complete la información requerida en cada campo, acorde al tipo de participante.
 Seleccione la opción que corresponda, acorde a catálogo de la lista desplegable en cada campo y o capture la información, según corresponda.
 Al terminar, presione el botón de "Guardar" para que el sistema lo ejecute. El sistema enviará un mensaje de que el participante fue guardado exitosamente.

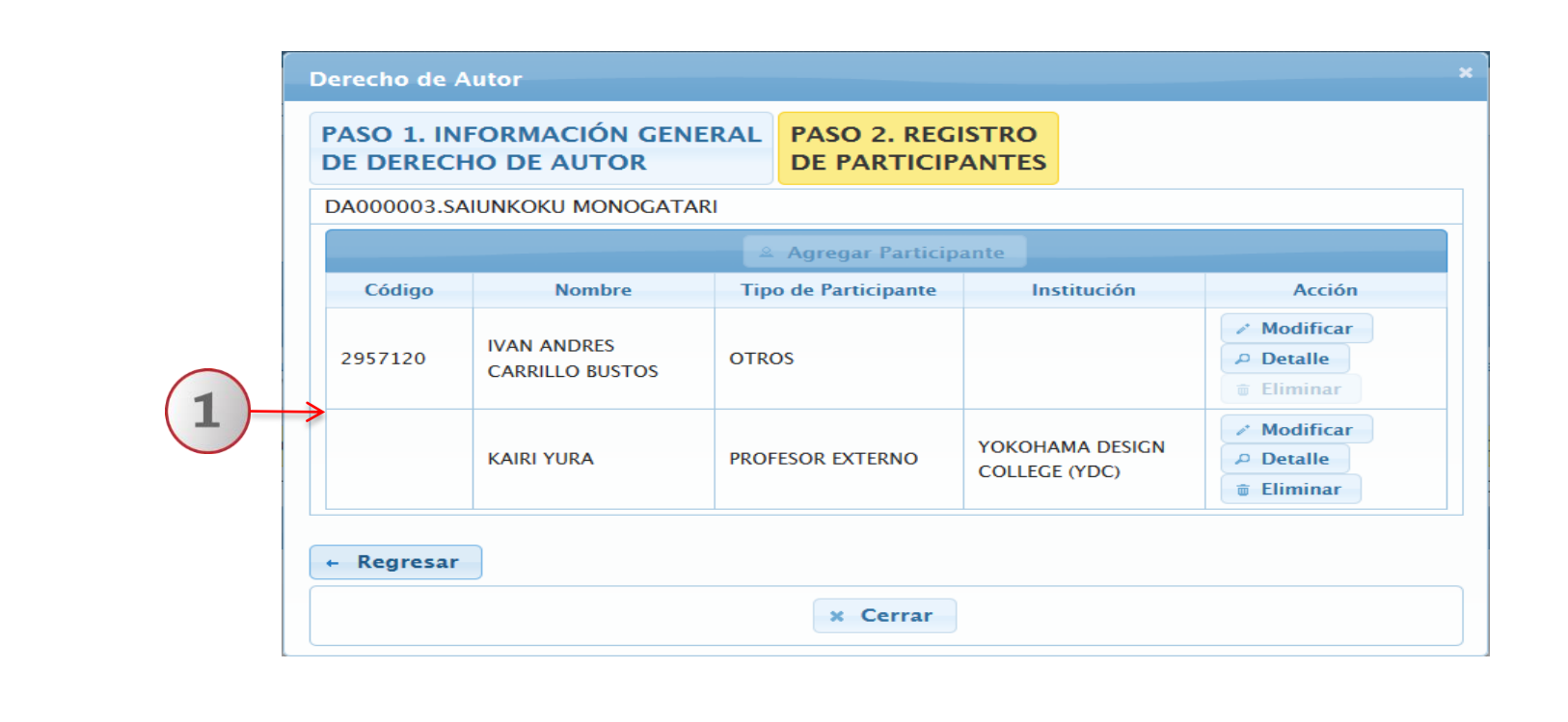

1) Una vez registrado los participantes, aparecerán en el listado general; acorde al derecho de autor de la obra al que se adherido.

### 6.3 Detalle

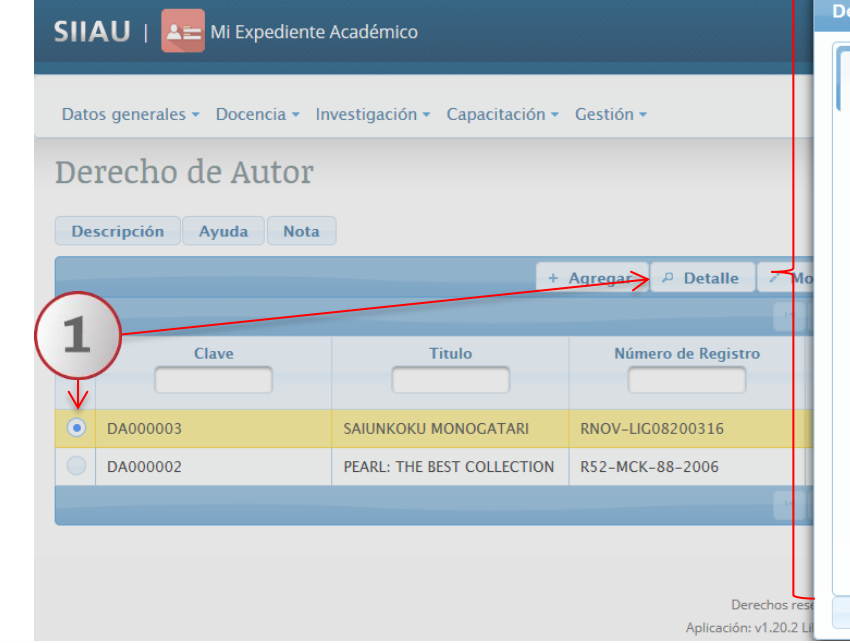

#### Derecho de Autor PASO 1. INFORMACIÓN GENERAL PASO 2. REGISTRO **DE DERECHO DE AUTOR DE PARTICIPANTES** Clave: DA000003 Titulo: SAIUNKOKU MONOGATARI Número de Registro: RNOV-LIG08200316 Tipo: LITERARIA Novela ligera que luego fue adaptada a manga y anime. Género Fantasía, romance, comedia Creado por Sai Yukino Kairi Yura Editorial Resumen: Kadokawa Shoten Fecha de comienzo 2003 Volúmenes 16 SALYUKINO. Titular: Tipo de participación: CO-AUTOR Número de Coautores: 2 Fecha de Inicio: 01/01/2003 Fecha de Fin: 08/03/2008 País: **IAPON** Estado: Cerrar <

1) Seleccione el registro que desee consultar y presione el botón de "Detalle". El sistema desplegará un formulario con datos previamente registrados para su consulta. 2) Para nuevas consultas deberá dar clic en el botón "Cerrar".

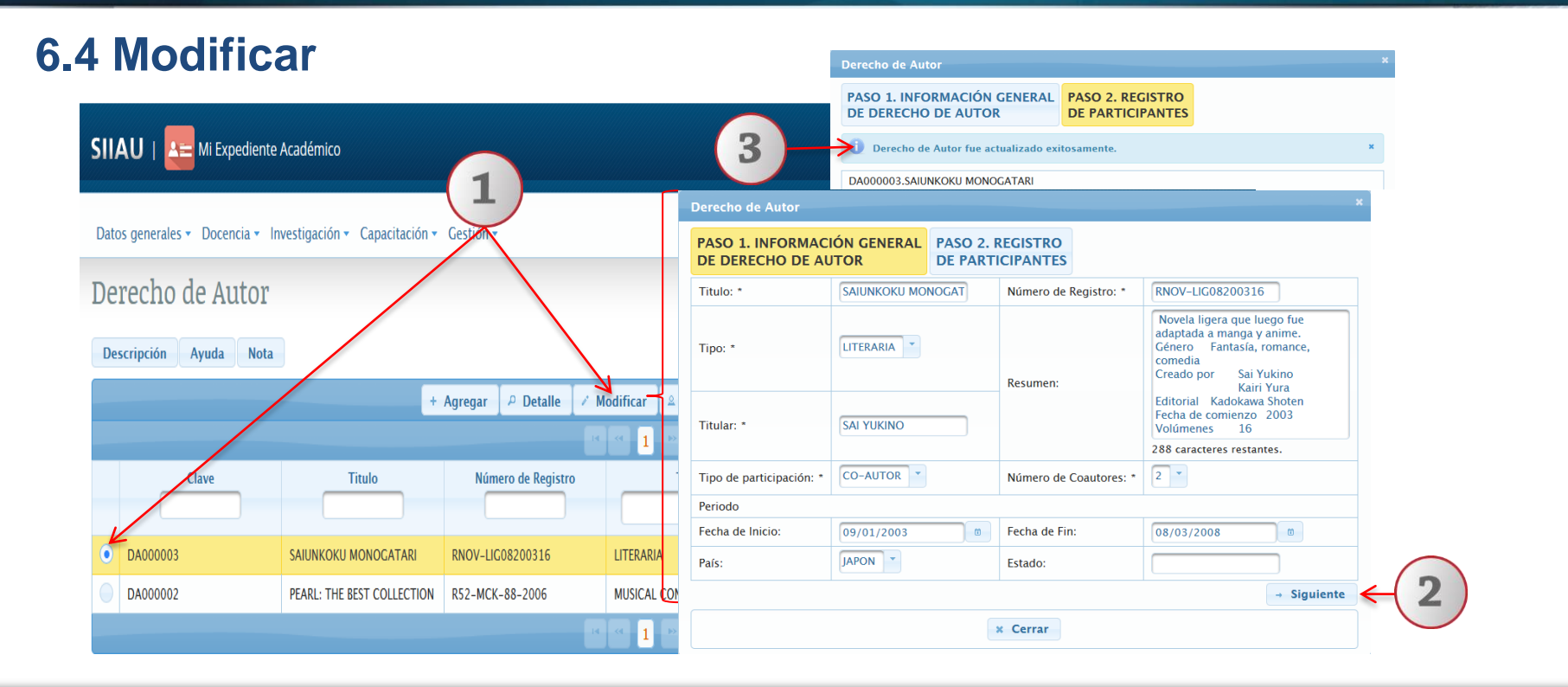

1) Seleccione el registro que desee cambiar y dé un clic al botón "Modificar". El sistema mostrará un formulario con la información previamente registrada para realizar los cambios que se deseen. 2) Oprima el botón "Siguiente" para que se guarden los cambios de la parte administrativa de la "Información General" y continuar modificando en otros formularios. 3) Una vez guardada la información, el sistema desplegará un aviso indicando que el Derecho de Autor fue actualizado exitosamente y la mostrará dentro del formulario de "Registro de Participantes".

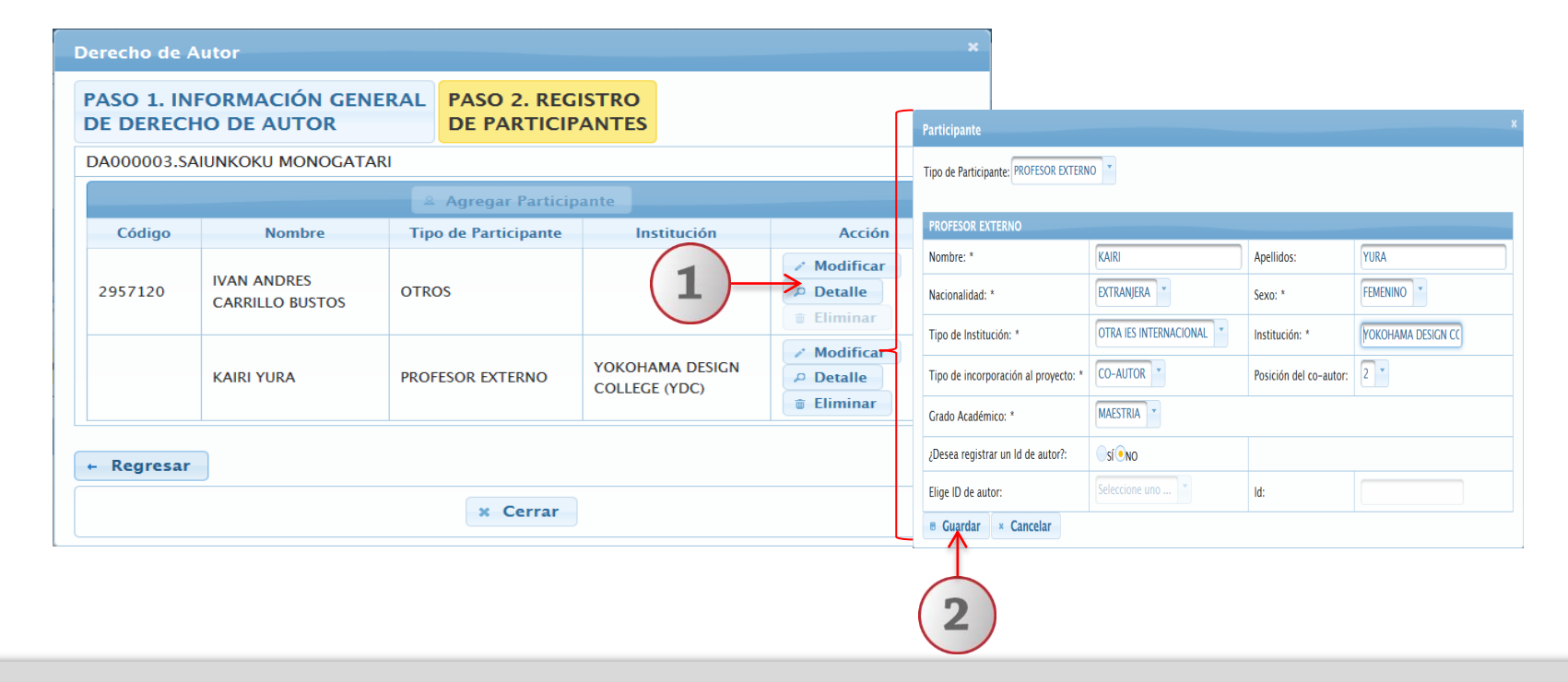

Otra forma de modificar el registro de participantes, es: 1) oprimir el botón de "Modificar" que viene dentro del listado del formulario para que el sistema abra la ventana correspondiente y pueda realizar los cambios pertinentes. 2) Y finalmente, presionar el botón de "Guardar" para que el sistema ejecute los cambios.

### 6.5 Eliminar

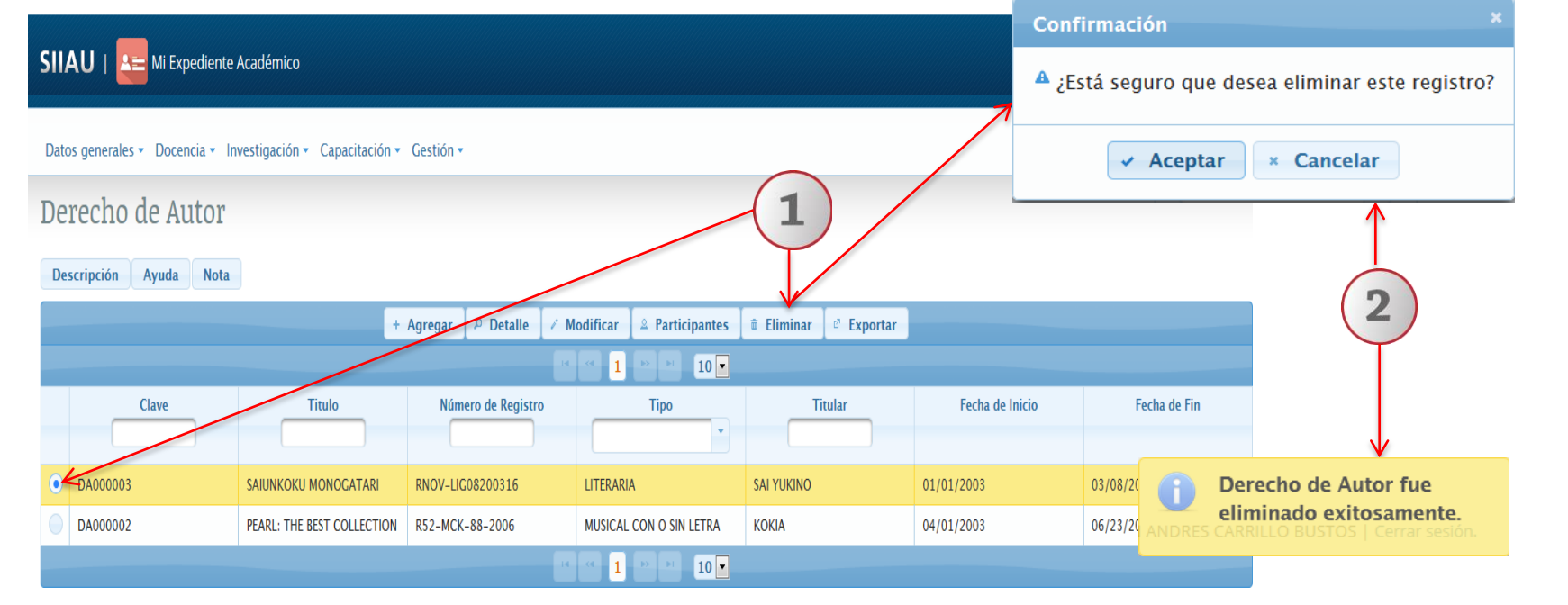

1) Seleccione el registro que desee eliminar para que se habilite el botón "Eliminar" y dé un clic al mismo. 2) El sistema enviará un mensaje para confirmar la eliminación del registro y otro indicando que el "Derecho de Autor" fue eliminado exitosamente, en caso de aceptar borrarlo del sistema.

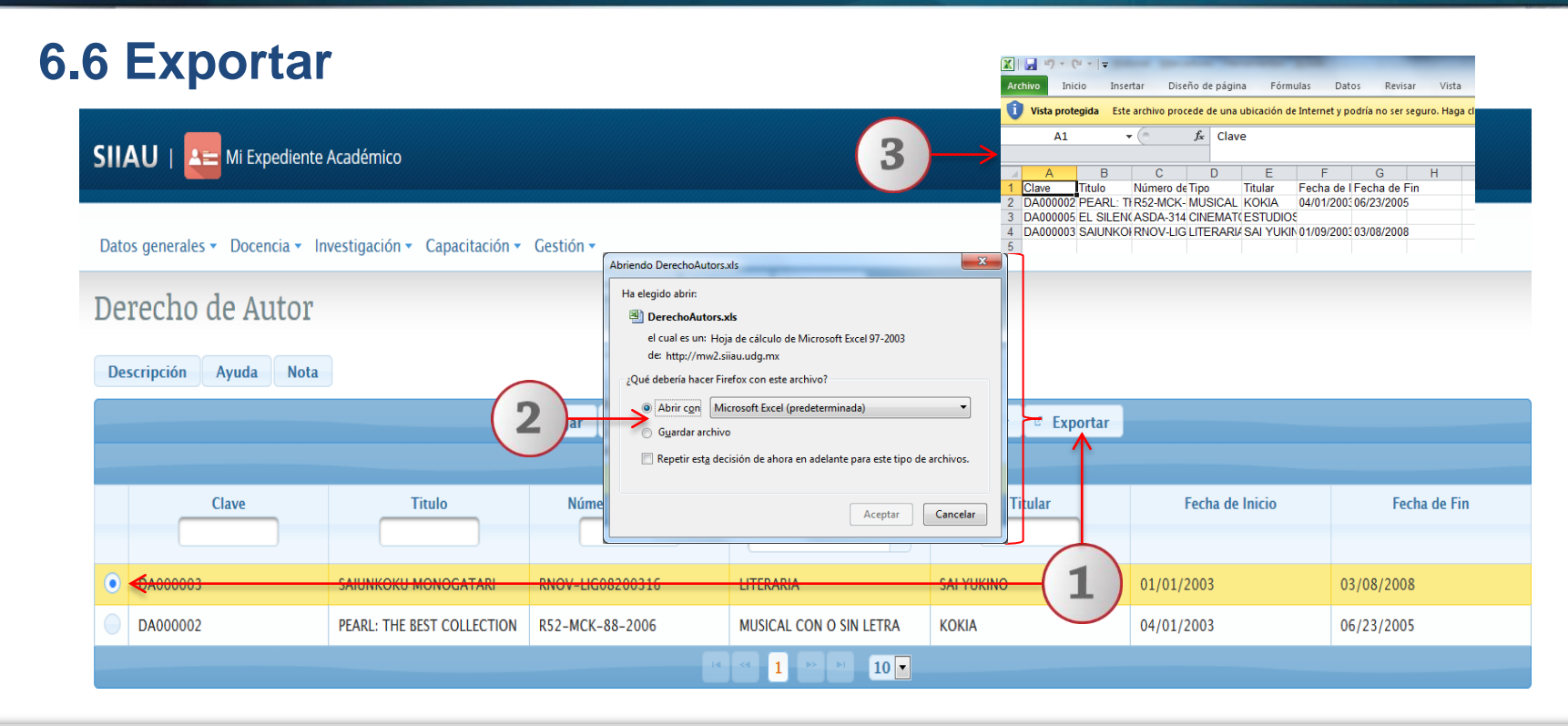

1) Seleccione el registro que desee "exportar" y dé un clic al botón correspondiente. El sistema desplegará una ventana para que pueda hacerlo. 2) Active el botón según desee abrir o guardar el archivo y presione el botón de "Aceptar" para que el sistema lo ejecute. 3) El sistema desplegará un documento en formato Excel, que contendrá la información registrada con anticipación.

Documento elaborado:

**CGTI / UDPASG** 

Para dudas sobre el funcionamiento del Sistema Expediente Único Académico (SEUA) reportarlas a: Service Desk; teléfono: 3134 2221 extensión: 12221 o correo: <u>servicedesk@cgti.udg.mx</u>

> Versión 1 Marzo 2017